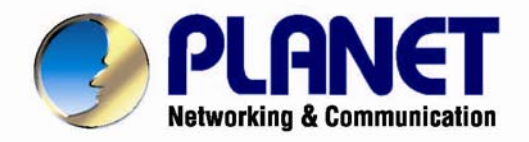

# User's Manual

# 300Mbps In-Wall PoE Wireless Access Point

WNAP-W2200

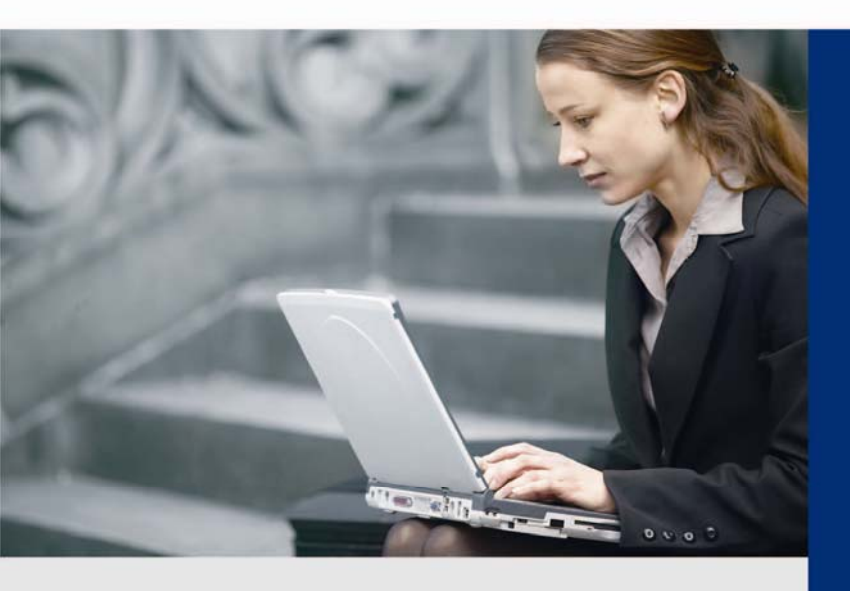

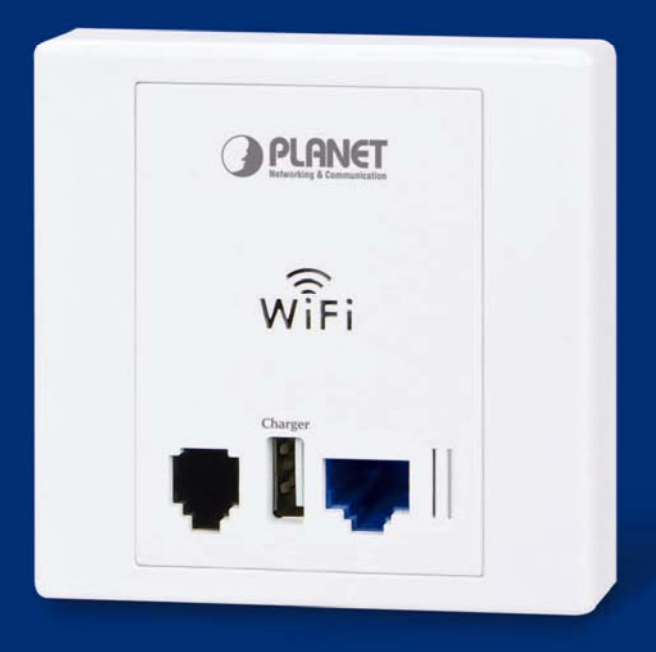

www.PLANET.com.tw

## Copyright

Copyright © 2014 by PLANET Technology Corp. All rights reserved. No part of this publication may be reproduced, transmitted, transcribed, stored in a retrieval system, or translated into any language or computer language, in any form or by any means, electronic, mechanical, magnetic, optical, chemical, manual or otherwise, without the prior written permission of PLANET.

PLANET makes no representations or warranties, either expressed or implied, with respect to the contents hereof and specifically disclaims any warranties, merchantability or fitness for any particular purpose. Any software described in this manual is sold or licensed "as is". Should the programs prove defective following their purchase, the buyer (and not PLANET, its distributor, or its dealer) assumes the entire cost of all necessary servicing, repair, and any incidental or consequential damages resulting from any defect in the software. Further, PLANET reserves the right to revise this publication and to make changes from time to time in the contents hereof without obligation to notify any person of such revision or changes.

All brand and product names mentioned in this manual are trademarks and/or registered trademarks of their respective holders.

### **Federal Communication Commission Interference Statement**

**FCC** This equipment has been tested and found to comply with the limits for a Class B digital device, pursuant to Part 15 of FCC Rules. These limits are designed to provide reasonable protection against harmful interference in a residential installation. This equipment generates, uses, and can radiate radio frequency energy and, if not installed and used in accordance with the instructions, may cause harmful interference to radio communications. However, there is no guarantee that interference will not occur in a particular installation. If this equipment does cause harmful interference to radio or television reception, which can be determined by turning the equipment off and on, the user is encouraged to try to correct the interference by one or more of the following measures:

- 1. Reorient or relocate the receiving antenna.
- 2. Increase the separation between the equipment and receiver.
- 3. Connect the equipment into an outlet on a circuit different from that to which the receiver is connected.
- 4. Consult the dealer or an experienced radio technician for help.

### **FCC Caution**

To assure continued compliance, use only shielded interface cables when connecting to computer or peripheral devices. Any changes or modifications not expressly approved by the party responsible for compliance could void the user's authority to operate the equipment.

This device complies with Part 15 of the FCC Rules. Operation is subject to the following two conditions:

- (1) This device may not cause harmful interference
- (2) This Device must accept any interference received, including interference that may cause undesired operation.

Any changes or modifications not expressly approved by the party responsible for compliance could void the user's authority to operate the equipment.

## Federal Communication Commission (FCC) Radiation Exposure Statement

This equipment complies with FCC radiation exposure set forth for an uncontrolled environment. In order to avoid the possibility of exceeding the FCC radio frequency exposure limits, human proximity to the antenna shall not be less than 20 cm (8 inches) during normal operation.

#### **R&TTE Compliance Statement**

This equipment complies with all the requirements of DIRECTIVE 1999/5/CE OF THE EUROPEAN PARLIAMENT AND THE COUNCIL OF 9 March 1999 on radio equipment and telecommunication terminal Equipment and the mutual recognition of their conformity (R&TTE). The R&TTE Directive repeals and replaces in the directive 98/13/EEC (Telecommunications Terminal Equipment and Satellite Earth Station Equipment) as of April 8, 2000.

### Safety

This equipment is designed with the utmost care for the safety of those who install and use it. However, special attention must be paid to the dangers of electric shock and static electricity when working with electrical equipment. All guidelines of this and of the computer manufacture must therefore be allowed at all times to ensure the safe use of the equipment.

### **National Restrictions**

This device is intended for home and office use in all EU countries (and other countries following the EU directive 1999/5/EC) without any limitation except for the countries mentioned below:

| Country    | Restriction                                                                  | Reasons/remarks                                                                                                    |
|------------|------------------------------------------------------------------------------|----------------------------------------------------------------------------------------------------|
| Bulgaria   | None                                                                         | General authorization required for outdoor use and public service                                                                                                |
| France     | Outdoor use; limited to 10<br>mW e.i.r.p. within the band<br>2454-2483.5 MHz | Military Radiolocation use. Refarming of the 2.4 GHz band has been ongoing in recent years to allow current relaxed regulation. Full implementation planned 2012 |
| Italy      | None                                                                         | If used outside of own premises, general authorization is required                                                                                               |
| Luxembourg | None                                                                         | General authorization required for network and service supply(not for spectrum)                                                                                  |
| Norway     | Implemented                                                                  | This subsection does not apply for the geographical area within a radius of 20 km from the centre of Ny-Ålesund                                                  |
| Russian    | None                                                                         | Only for indoor applications                                                                                                    |
| Federation |                                                                              |                                                                                                    |

Note: Please don't use the product outdoors in France.

### WEEE regulation

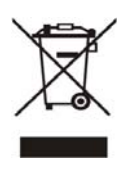

To avoid the potential effects on the environment and human health as a result of the presence of hazardous substances in electrical and electronic equipment, end users of electrical and electronic equipment should understand the meaning of the crossed-out wheeled bin symbol. Do not dispose of WEEE as unsorted municipal waste and have to collect such WEEE separately.

## Revision

User Manual for PLANET 300Mbps In-wall PoE Wireless Access Point

Model: WNAP-W2200

Rev: 2.0 (May, 2014)

Part No. EM-WNAP-W2200\_v2.0 (2081-E10540-001)

## CONTENTS

| Cha | pter 1 | .Produc  | ct Introduction                        | 1  |
|-----|--------|----------|----------------------------------------|----|
|     | 1.1    | Packa    | ge Contents                            | 1  |
|     | 1.2    | Produ    | ct Description                         | 2  |
|     | 1.3    | Produ    | ct Features                            | 4  |
|     | 1.4    | Produ    | ct Specifications                      | 5  |
| Cha | pter 2 | .Hardw   | are Installation                       | 7  |
|     | 2.1    | Produ    | ct Outlook                             | 7  |
|     |        | 2.1.1    | Panel Layout                           | 8  |
|     |        | 2.1.2    | Hardware Description                   | 8  |
| Cha | pter 3 | .Conne   | cting to the AP                        | 10 |
|     | 3.1    | Syster   | n Requirements                         | 10 |
|     | 3.2    | Installi | ng the AP                              | 10 |
| Cha | pter 4 | .Quick   | Installation Guide                     | 12 |
| -   | 4.1    | Manua    | I Network Setup - TCP/IP Configuration | 12 |
|     |        | 4.1.1    | Configuring the IP Address Manually    | 12 |
|     | 4.2    | Startin  | g Setup in the Web UI                  | 15 |
| Cha | pter 5 | .Config  | uring the AP                           | 16 |
|     | 5.1    | Status   | -                                      | 17 |
|     | 5.2    | LAN S    | etup                                   | 21 |
|     | 5.3    | DHCP     | Server                                 | 23 |
|     |        | 5.3.1    | DHCP Server                            | 23 |
|     |        | 5.3.2    | DHCP Client List                       | 24 |
|     | 5.4    | Wirele   | SS                                     | 25 |
|     |        | 5.4.1    | Basic                                  | 25 |
|     |        | 5.4.2    | Radio                                  | 27 |
|     |        | 5.4.3    | Advanced                               | 28 |
|     |        | 5.4.4    | Wireless Access Control                | 30 |
|     |        | 5.4.5    | QVLAN                                  | 30 |
|     | 5.5    | SNMP     |                                        | 32 |
|     | 5.6    | Tools.   |                                        | 34 |
|     |        | 5.6.1    | Maintenance                            | 34 |
|     |        | 5.6.2    | Time                                   | 35 |
|     |        | 5.6.3    | Logs                                   | 37 |
|     |        | 5.6.4    | Backup Settings                        | 39 |
|     |        | 5.6.5    | Set Password                           | 41 |
|     |        | 5.6.6    | Diagnostics                            | 43 |
| Cha | pter 6 | .Quick   | Connection to a Wireless Network       | 44 |

|    | 6.1 Windows XP (Wireless Zero Configuration) | 6.1      |
|----|----------------------------------------------|----------|
| 46 | 6.2 Windows 7 (WLAN AutoConfig)              | 6.2      |
| 49 | 6.3 Mac OS X 10.x                            | 6.3      |
| 53 | 6.4 iPhone / iPod Touch / iPad               | 6.4      |
|    | pendix A: Planet Smart Discovery Utility     | Appendix |
| 57 | pendix B: Troubleshooting                    | Appendix |
|    | pendix C: Specifications                     | Appendix |
| 61 | pendix D: Glossary                           | Appendix |
|    |                                              |          |

## FIGURE

| FIGURE 2-1 WNAP-W2200 PRODUCT OUTLOOK          | 7  |
|------------------------------------------------|----|
| FIGURE 2-2 WNAP-W2200 PANEL LAYOUT             | 8  |
| FIGURE 3-1 WNAP-W2200 INSTALLATION DIAGRAM     | 11 |
| FIGURE 3-2 WNAP-W2200 USAGE DIAGRAM            | 11 |
| FIGURE 4-1 TCP/IP SETTING                      | 13 |
| FIGURE 4-2 WINDOWS START MENU                  | 13 |
| FIGURE 4-3 SUCCESSFUL RESULT OF PING COMMAND   | 14 |
| FIGURE 4-4 FAILED RESULT OF PING COMMAND       | 14 |
| FIGURE 4-5 LOGIN BY DEFAULT IP ADDRESS         | 15 |
| FIGURE 4-6 LOGIN WINDOW                        | 15 |
| FIGURE 5-1 MAIN MENU                           | 16 |
| FIGURE 5-2 SYSTEM STATUS                       | 17 |
| FIGURE 5-3 WIRELESS STATUS                     | 18 |
| FIGURE 5-4 TRAFFIC STATISTICS                  | 19 |
| FIGURE 5-5 WIRELESS CLIENTS                    | 20 |
| FIGURE 5-6 LAN SETUP                           | 21 |
| FIGURE 5-7 DHCP SERVER                         | 23 |
| FIGURE 5-8 DHCP CLIENT LIST                    | 24 |
| FIGURE 5-9 WIRELESS BASIC                      | 25 |
| FIGURE 5-10 WIRELESS RADIO                     | 27 |
| FIGURE 5-11 WIRELESS ADVANCED                  | 29 |
| FIGURE 5-12 WIRELESS ACCESS CONTROL            | 30 |
| FIGURE 5-13 WIRELESS QVLAN                     | 31 |
| FIGURE 5-14 SNMP                               | 32 |
| FIGURE 5-15 FIRMWARE UPGRADE                   | 34 |
| FIGURE 5-16 REBOOT                             | 35 |
| FIGURE 5-17 SYSTEM TIME                        | 35 |
| FIGURE 5-18 LOGIN TIMEOUT                      | 36 |
| FIGURE 5-19 AUTO REBOOT SETTING                | 37 |
| FIGURE 5-20 VIEW LOGS                          | 38 |
| FIGURE 5-21 LOG SETUP                          | 39 |
| FIGURE 5-22 BACKUP & RESTORE                   | 40 |
| FIGURE 5-23 RESTORE TO FACTORY DEFAULT         | 40 |
| FIGURE 5-24 SETTING LOGIN PASSWORD             | 42 |
| FIGURE 5-25 DIAGNOSTICS                        | 43 |
| FIGURE 6-1 SYSTEM TRAY – WIRELESS NETWORK ICON | 44 |
| FIGURE 6-2 CHOOSE A WIRELESS NETWORK           | 44 |
| FIGURE 6-3 ENTER THE NETWORK KEY               | 45 |
| FIGURE 6-4 CHOOSE A WIRELESS NETWORK CONNECTED | 45 |
| FIGURE 6-5 NETWORK ICON                        | 46 |
| FIGURE 6-6 WLAN AUTOCONFIG                     | 46 |
| FIGURE 6-7 TYPE THE NETWORK KEY                | 47 |

| FIGURE 6-8 CONNECTING TO A NETWORK                    | 47 |
|-------------------------------------------------------|----|
| FIGURE 6-9 CONNECTED TO A NETWORK                     | 48 |
| FIGURE 6-10 MAC OS – NETWORK ICON                     | 49 |
| FIGURE 6-11 HIGHLIGHT AND SELECT THE WIRELESS NETWORK | 49 |
| FIGURE 6-12 ENTER THE PASSWORD                        | 50 |
| FIGURE 6-13 CONNECTED TO THE NETWORK                  | 50 |
| FIGURE 6-14 SYSTEM PREFERENCES                        | 51 |
| FIGURE 6-15 SYSTEM PREFERENCES NETWORK                | 51 |
| FIGURE 6-16 SELECT THE WIRELESS NETWORK               | 52 |
| FIGURE 6-17 IPHONE – SETTINGS ICON                    | 53 |
| FIGURE 6-18 WI-FI SETTING                             | 53 |
| FIGURE 6-19 WI-FI SETTING – NOT CONNECTED             | 54 |
| Figure 6-20 Turn on Wi-Fi                             | 54 |
| FIGURE 6-21 IPHONE ENTER THE PASSWORD                 | 55 |
| FIGURE 6-22 IPHONE CONNECTED TO THE NETWORK           | 55 |

## **Chapter 1. Product Introduction**

## **1.1 Package Contents**

Thank you for choosing PLANET WNAP-W2200. Before installing the AP, please verify the contents inside the package box.

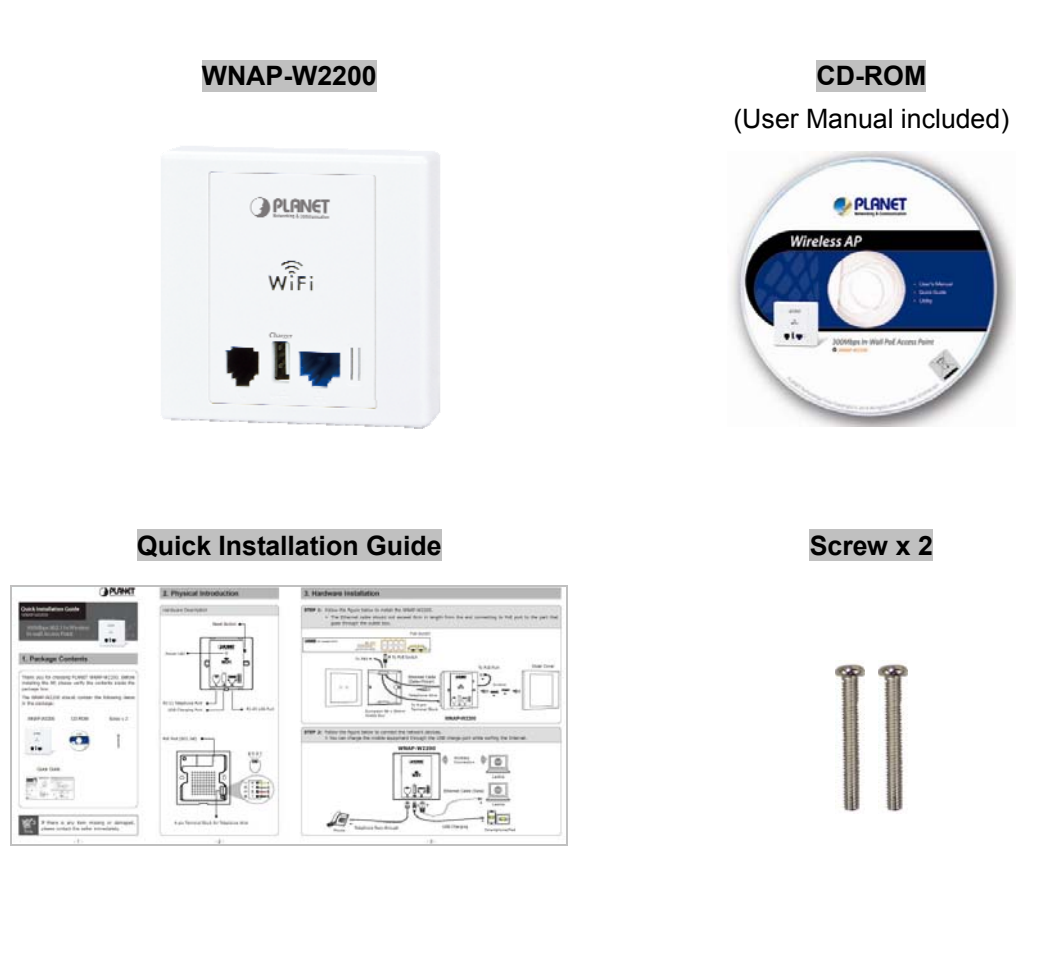

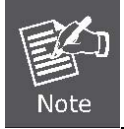

If there is any item missing or damaged, please contact the seller immediately.

## **1.2 Product Description**

#### All-in-One Hotel Room Wireless Solution

The WNAP-W2200 comes with one RJ-45 port for connecting IPTV or laptop, one RJ-11 port for phone pass-through, and the high-speed 300Mbps wireless connectivity for iPhone, iPad and Android smart phones. In addition, the USB charger port keeps your devices full with power anytime. Its elegant form factor and compact in-wall design enable hotels to build a good brand image.

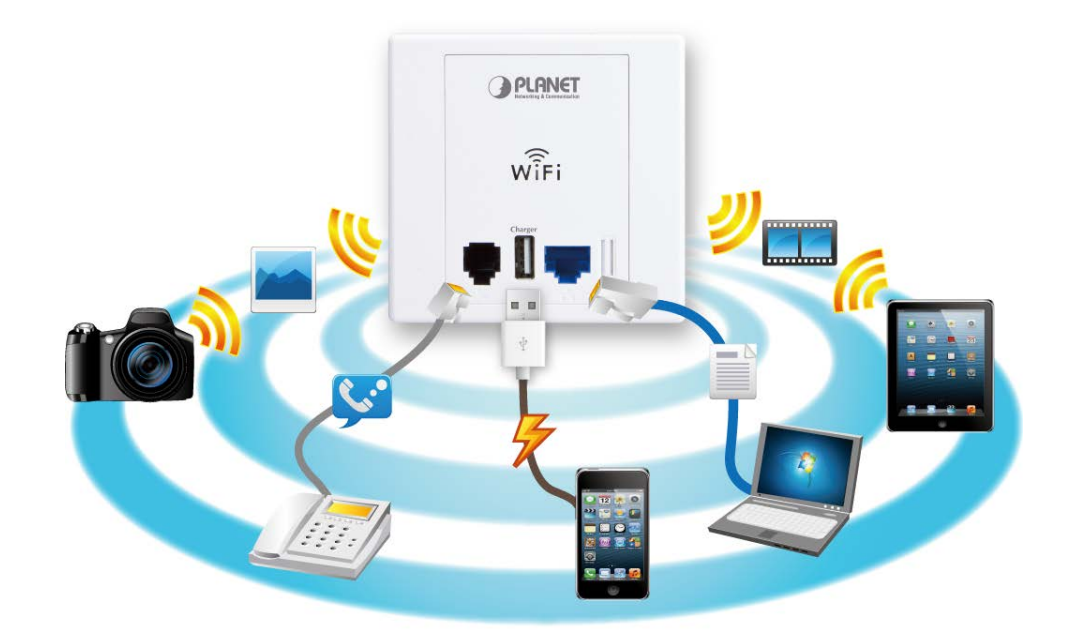

## **Wireless Consumer Applications**

#### Ultra High-speed 802.11n Wireless

The WNAP-W2200 features the latest IEEE 802.11n radio with 2T2R MIMO antenna technology to provide improved wireless speed and coverage with up to 300Mbps upload and download data rate. The incredibly wireless speed makes it ideal for handling multiple HD movie streams, high-resolution on-line games, stereo music, and VoIP and data streams at the same time stably and smoothly. It is also backward compliant with 802.11g and 802.11b standards and thus it is no need to change the existing network for convenient maintenance. Just connect to the WNAP-W2200 and you can immediately enjoy the high-speed wireless sharing.

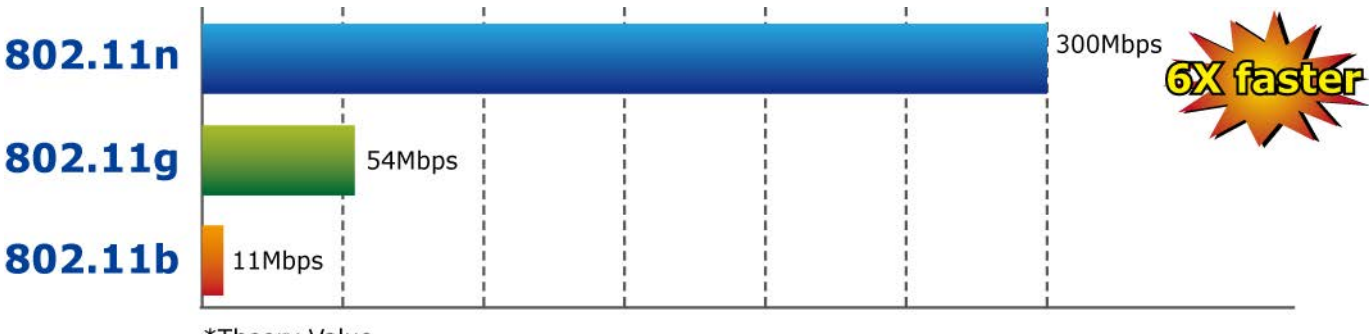

\*Theory Value

#### **Full Support of Wireless Security Encryption**

In aspect of security, besides 64/128-bit WEP encryption, the WNAP-W2200 integrates WPA/WPA2, WPA-PSK/ WPA2-PSK and 802.1x Radius authority to secure and protect your wireless LAN. It provides the wireless MAC filtering and SSID broadcast control to consolidate the wireless network security and prevent unauthorized wireless connection.

#### Adapted to Live In-Wall Design

Featuring attractive appearance and in-wall design, the WNAP-W2200 can be firmly installed into the wall via the standard 86x86mm European outlet box, which is easy and convenient in room installation. Its pure and simple body without protruding antennas also gives no effects to the surroundings.

#### **Convenient USB Charger**

To provide better services for travelers, the WNAP-W2200 is built in with one USB 2.0 charger whose output 5V DC power can charge any USB compliant mobile devices, e.g., cell phones, pads, and other handheld devices. Thus, this option gives convenience while in public area so that pedestrians or travelers don't have to worry about forgetting to carry the AC adapter.

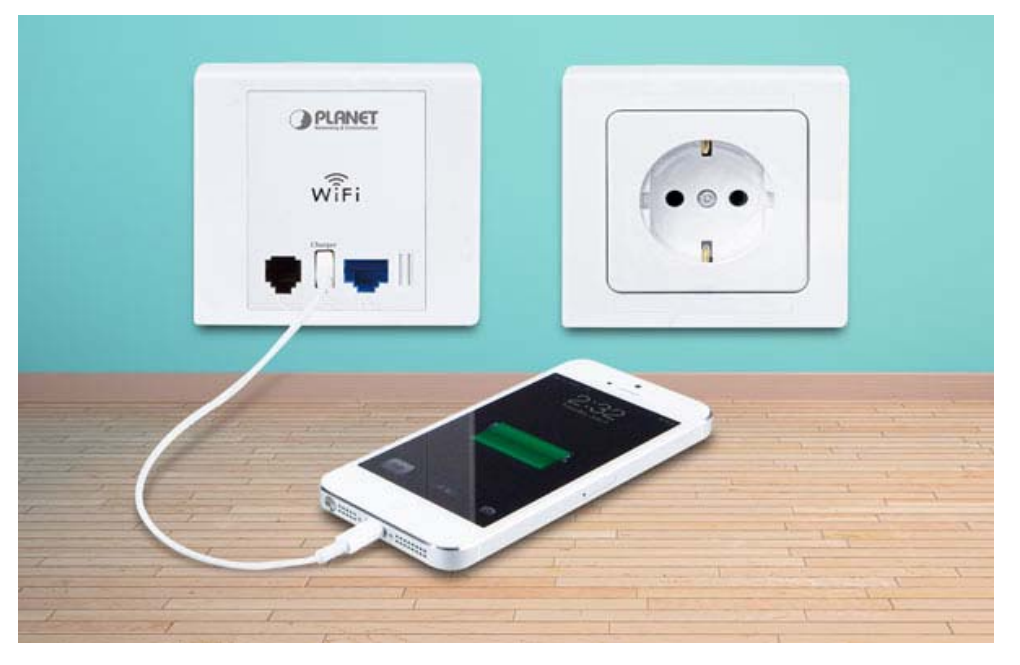

#### Flexible Deployment with PoE Feature

Compliant with IEEE 802.3af Power over Ethernet standard, the WNAP-W2200 can be powered and networked by a single UTP cable. It thus reduces the needs of extra cables and dedicated electrical outlets on the wall, ceiling or any other place where it is difficult to reach. The wireless AP deployment becomes more flexible and worry-free as to the location of the power outlet.

#### Easy Installation & Management

With user-friendly Web UI and Central Management Utility, it is easy for users to install the device, even for a user who has never experienced in setting up a wireless network. Its SNMP feature allows the system administrator to remotely monitor and control the network devices more efficiently.

## **1.3 Product Features**

#### Standard Compliant Hardware Interface

- Complies with IEEE 802.11n Wireless LAN speed up to 300Mbps
- 2 x 10/100Base-TX Port with 1-port PoE (PD, Powered Device)
- 1 x RJ-11 Port for Telephone Transparency
- USB 2.0 charger port for charging most of mobile devices easily
- European 86 type wall outlet compatible

#### RF Interface Characteristics

- 2T2R MIMO technology for enhanced throughput and coverage
- High-speed data rate of up to 300Mbps with IEEE 802.11n

#### Secure Network Connection

- Advanced security: 64/128-bit WEP, WPA/WPA2, WPA-PSK/WPA2-PSK (TKIP/AES encryption) and Radius Authentication
- Supports MAC address Filtering
- Supports Dual-SSID to separate guest access and secure private network

#### Easy Installation & Management

- Easy Deployment with Standard IEEE 802.3af PoE supported
- Stylish in-wall design perfectly match the room decoration
- User-friendly Web-based UI
- Centralized Management Utility allows administrator to monitor and configure

## **1.4 Product Specifications**

| Desident                    | WNAP-W2200                                    |                                                             |  |
|-----------------------------|-----------------------------------------------|-------------------------------------------------------------|--|
| Product                     | 300Mbps 802.11n Wireless In-wall Access Point |                                                             |  |
| Hardware Specifications     |                                               |                                                             |  |
|                             | Do F Dort                                     | 1 x 10/100Mbps Auto MDI/MDI-X RJ45 port (Rear Panel)        |  |
|                             | ΡΟΕ ΡΟΠ                                       | ※ IEEE 802.3af PD Port                                      |  |
|                             | LAN Port                                      | 1 x 10/100Mbps Auto MDI/MDI-X RJ45 port                     |  |
| Interface                   | RJ-11 Port                                    | Connect to the telephone through the 4-conductor phone line |  |
|                             | 4 nin Terminel Disel                          | Connect to the PBX through the 4-conductor telephone wire   |  |
|                             | 4-ріп тегтіпаї віоск                          | (Rear Panel)                                                |  |
|                             | USB Port                                      | USB 2.0, Type-A, 5V DC/0.5A Output                          |  |
| PoE                         | IEEE 802.3af                                  |                                                             |  |
| Antenna                     | Built-in 3dBi antenna                         | x2                                                          |  |
| Denot Deffer                | Reset button on front                         | panel                                                       |  |
|                             | Press over 7 seconds                          | to reset the device to factory default                      |  |
| LED Indicators              | PWR/SYS LED                                   |                                                             |  |
| Material                    | Plastic                                       |                                                             |  |
| Dimensions (W x D x H)      | 86 x 86 x 35 mm (L x                          | W x H)                                                      |  |
| Weight                      | 103g                                          |                                                             |  |
| Power Requirements          | 48V DC, 320mA                                 |                                                             |  |
| Power Consumption           | < 10W                                         |                                                             |  |
| Wireless interface Specifie | cations                                       |                                                             |  |
| Standard                    | Compliant with IEEE 8                         | 302.11b/g/n                                                 |  |
| Frequency Band              | America/ FCC: 2.414~2.462GHz (11 Channels)    |                                                             |  |
|                             | Europe / ETSI: 2.412~2.472GHz (13 Channels)   |                                                             |  |
| Channel Width               | 20 or 20/40MHz                                |                                                             |  |
| Transmission Distance       | Indoor up to 100m                             |                                                             |  |
|                             | Outdoor up to 300m (i                         | t is limited to the environment)                            |  |
| RF Power                    | IEEE 802.11b: 18dBm                           | I                                                           |  |
| (Intentional Radiator)      | IEEE 802.11g: 15dBm                           | 1                                                           |  |
| (                           | IEEE 802.11n: 15dBm                           |                                                             |  |
| Wireless Management Fea     | itures                                        |                                                             |  |
| Wireless Modes              | Access Point (Dual-S                          | SID)                                                        |  |
|                             | WEP (64/128-bit)                              |                                                             |  |
|                             | WPA-PSK (TKIP) / WPA2-PSK (AES)               |                                                             |  |
| Encryption Security         | WPA (TKIP) / WPA2 (A                          | AES)                                                        |  |
|                             | 802.1x Authentication                         |                                                             |  |
|                             | Enable/Disable SSID                           | Broadcast                                                   |  |
| wireless Security           | Wireless LAN ACL (Ad                          | ccess Control List) MAC filtering                           |  |
|                             | AP Isolation: Enable if                       | to isolate each connected wireless client                   |  |
| wireless Advanced           | Supports 802.11e WM                           | IM (Wi-Fi Multimedia), 802.1Q VLAN                          |  |
| Max. Supported Clients      | Wired: Not limited                            |                                                             |  |

|                   | Wireless: 25                                                     |
|-------------------|------------------------------------------------------------------|
|                   | Web-based (HTTP) management interface                            |
| Custom Management | SNMP management, LED On/Off control, Schedule Reboot             |
| System Management | Supports Planet Smart Discovery & Centralized Management Utility |
|                   | System Log                                                       |
| Environments      |                                                                  |
| -                 | Operating: -10 ~ 45 degrees C                                    |
| Temperature       | Storage: -40 ~ 70 degrees C                                      |
| 11                | Operating: 10 ~ 90% (non-Condensing)                             |
| Humidity          | Storage: 10% ~ 90% (non-Condensing)                              |

## Chapter 2. Hardware Installation

Please follow the instructions below to connect the WNAP-W2200 to the existing network devices and your computers.

## 2.1 Product Outlook

- Dimensions: 86 x 86 x 35 mm (L x W x H)
- Diagram :

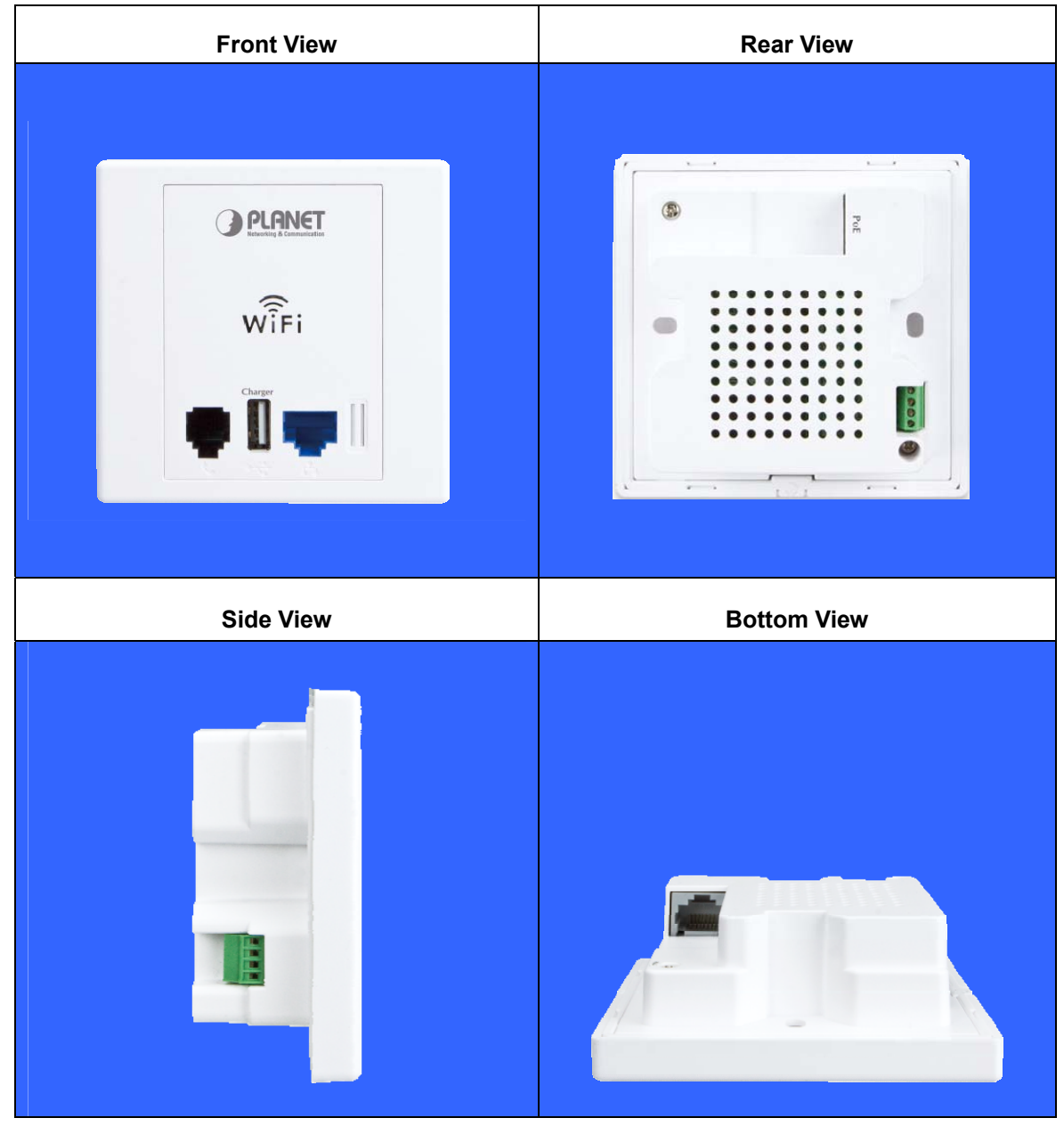

Figure 2-1 WNAP-W2200 Product Outlook

## 2.1.1 Panel Layout

The front and rear panel provide a simple interface monitoring the AP. Figure 2-2 shows the hardware interface of the WNAP-W2200.

#### Hardware Interface

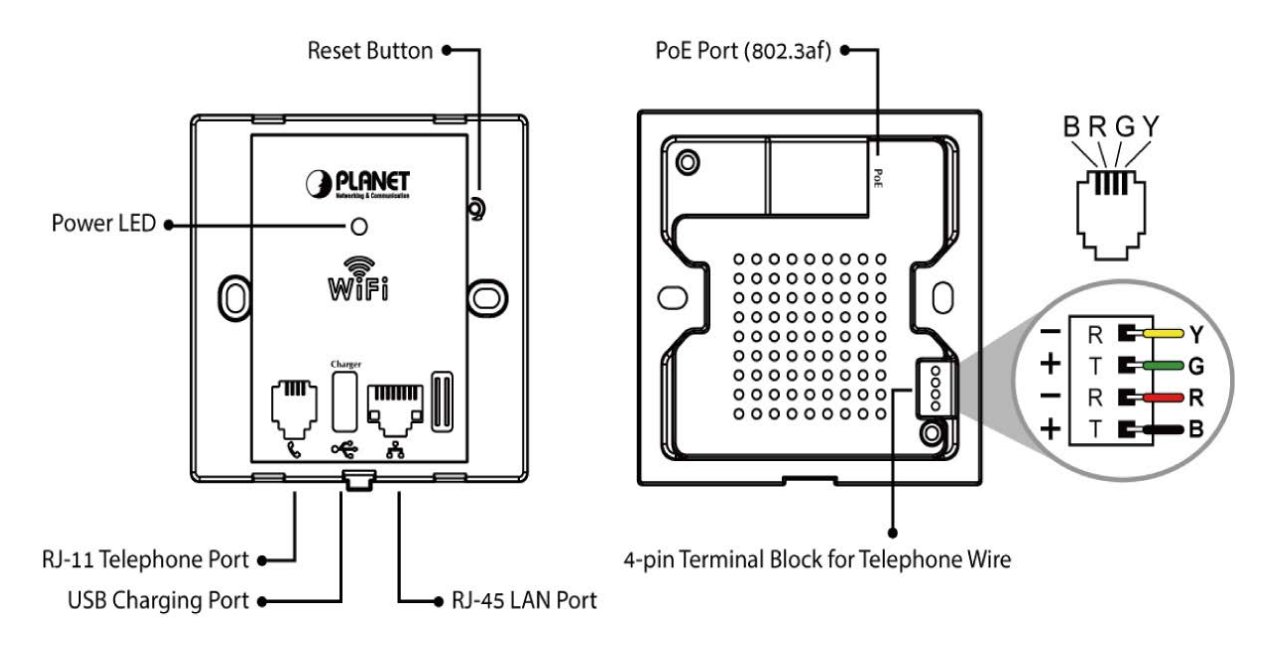

Figure 2-2 WNAP-W2200 Panel Layout

## 2.1.2 Hardware Description

### LED definition

| Object |       |          | Description                                                |
|--------|-------|----------|------------------------------------------------------------|
|        |       | On       | Power on                                                   |
| PWR    | Green | Flashing | The system is initializing                                 |
|        |       | Off      | LED enabled: Neither Power nor the device is malfunctioned |
|        |       |          | LED disabled: the LED control has been turned off          |

### **Button definition**

| Object | Description                                                                                                    |
|--------|----------------------------------------------------------------------------------------------------|
| Reset  | Open the front panel to press the Reset button for over 7 seconds and then release it. The system restores to the factory default settings. |

| Object               | Description                                                                            |
|----------------------|----------------------------------------------------------------------------------------|
| PoE Port             | 10/100Mbps RJ-45 port , Auto MDI/ MDI-X                                                |
| (802.3af PoE)        | Connect LAN port to the PoE injector to power on the device.                           |
| LAN Port             | 10/100Mbps RJ-45 port , Auto MDI/ MDI-X<br>Connect this port to the network equipment. |
| USB Port             | USB 2.0, Type-A, 5V DC/0.5A Output<br>Connect this port to charge the mobile device.   |
| RJ11 Port            | Connect to the telephone through the 4-conductor phone line                            |
| 4-pin Terminal Block | Connect to the PBX through the 4-conductor telephone wire                              |

## H/W Interface definition

## **Chapter 3. Connecting to the AP**

## 3.1 System Requirements

- Broadband Internet Access Service (Cable/xDSL/Ethernet connection)
- One PoE switch (supply power to the WNAP-W2200)
- PCs with a working Ethernet adapter and an Ethernet cable with RJ-45 connectors
- PCs running Windows XP, Windows Vista / Win 7, MAC OS X or later, Linux, UNIX or other platforms compatible with TCP/IP protocols
- The above PCs are installed with Web browser.

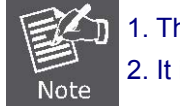

The AP in the following instructions means PLANET WNAP-W2200.
 It is recommended to use Internet Explore 8.0 or above to access the AP.

## 3.2 Installing the AP

Before installing the AP, make sure your PoE switch is connected to the Internet through the broadband service successfully at this moment. If there is any problem, please contact your local ISP. After that, please install the AP according to the following steps. Don't forget to pull out the power plug and keep your hands dry.

#### Step 1. Follow the figure below to install the WNAP-W2200.

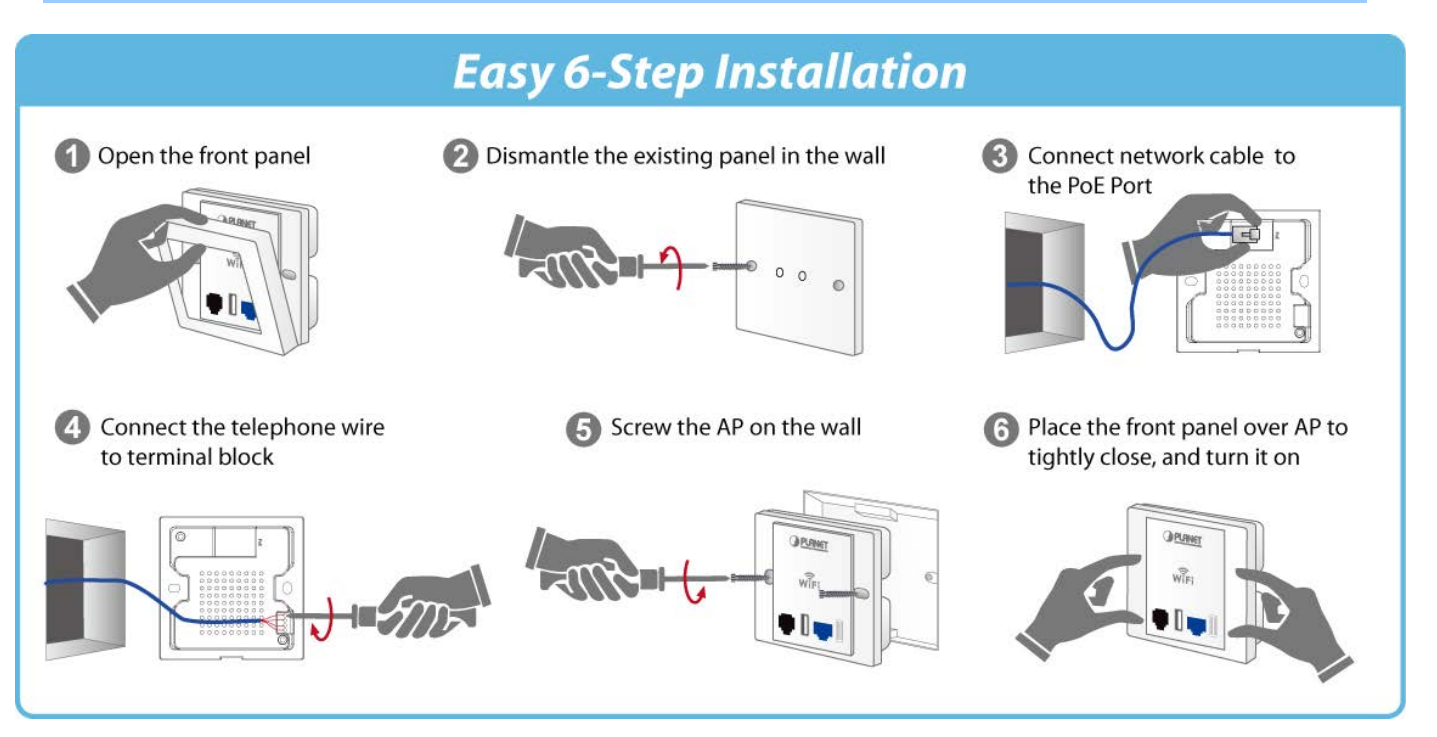

☆ The Ethernet cable should not exceed 8cm in length from the end connecting to PoE port to the part that goes through the outlet box.

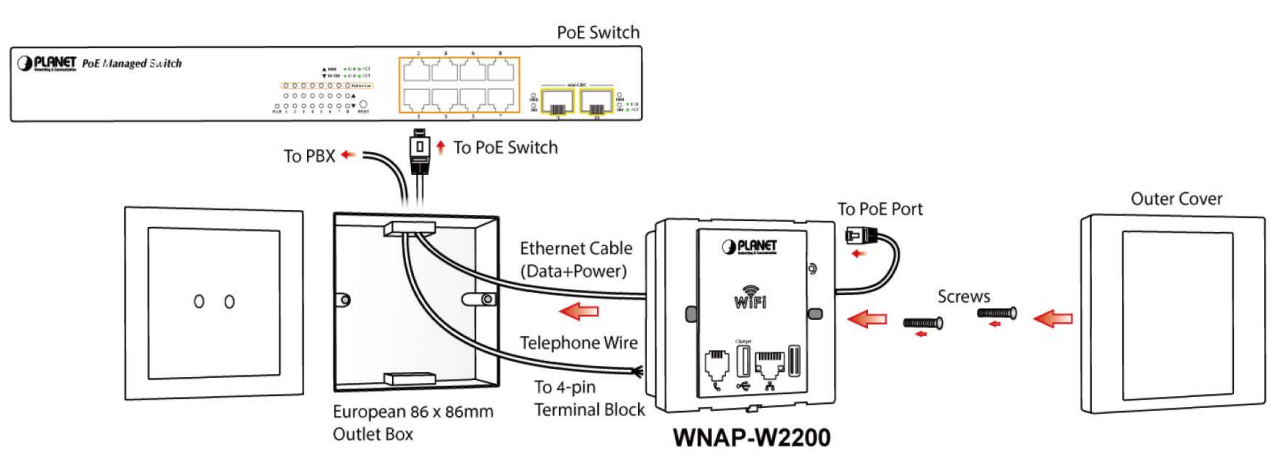

Figure 3-1 WNAP-W2200 Installation Diagram

Step 2. Follow the figure below to connect the network devices.
※ You can charge the mobile equipment through the USB charge port while surfing the Internet.

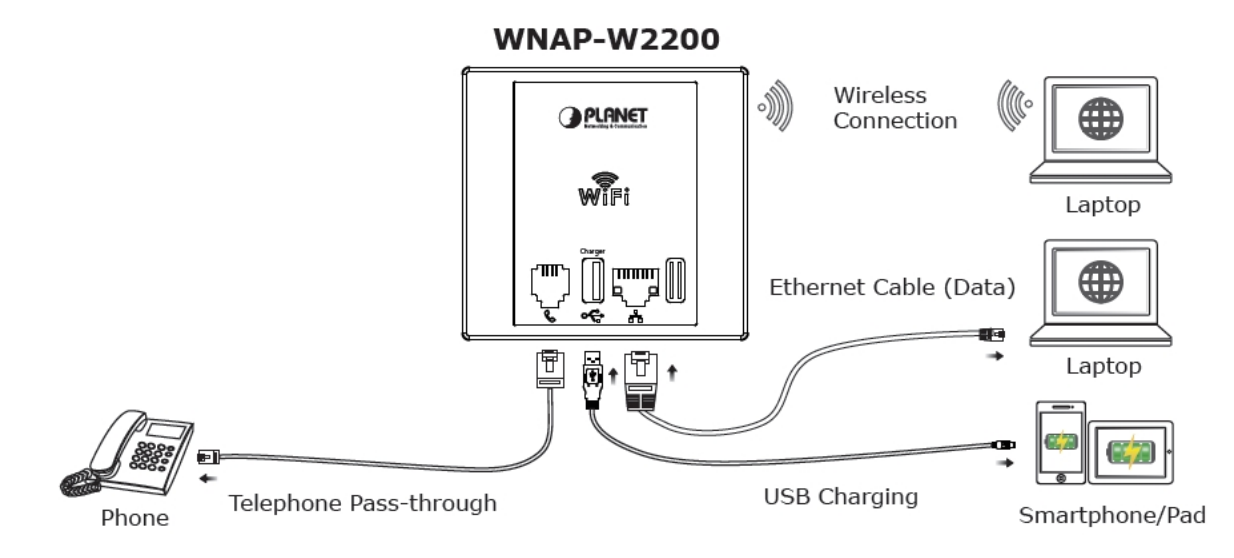

Figure 3-2 WNAP-W2200 Usage Diagram

## Chapter 4. Quick Installation Guide

This chapter will show you how to configure the basic functions of your AP within minutes.

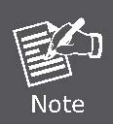

A computer with wired Ethernet connection to the Wireless AP is required for the first-time configuration.

## 4.1 Manual Network Setup - TCP/IP Configuration

The default IP address of the WNAP-W2200 is **192.168.1.253**. And the default Subnet Mask is 255.255.255.0. These values can be changed as you desire. In this guide, we use all the default values for description.

Connect the WNAP-W2200 with your PC by an Ethernet cable plugging in LAN port on one side and in LAN port of PC on the other side. Please power on the WNAP-W2200 by PoE from PoE switch.

In the following sections, we'll introduce how to install and configure the TCP/IP correctly on **Windows 7**. And the procedures in other operating systems are similar. First, make sure your Ethernet Adapter is working, and refer to the Ethernet adapter manual if needed.

## 4.1.1 Configuring the IP Address Manually

Summary:

- Set up the TCP/IP Protocol for your PC.
- Configure the network parameters. The IP address is 192.168.1.xxx (if the default IP address of the WNAP-W2200 is 192.168.1.253, and the DSL router is 192.168.1.254, the "xxx" can be configured to any number from 1 to 252), Subnet Mask is 255.255.255.0.
- 1 Select **Use the following IP address** radio button to configure the IP address of the PC.
- 2 For example, as the default IP address of the WNAP-W2200 is 192.168.1.253 and the DSL router is 192.168.1.254, you may choose from 192.168.1.1 to 192.168.1.252.

| eneral                                |                                                                            |                                                                                    |
|---------------------------------------|----------------------------------------------------------------------------|------------------------------------------------------------------------------------|
| You can g<br>this capab<br>for the ap | et IP settings assigne<br>vility. Otherwise, you<br>propriate IP settings. | d automatically if your network supports<br>need to ask your network administrator |
| Obta                                  | ain an IP address auto                                                     | omatically                                                                         |
| O Use                                 | the following IP addre                                                     | 255:                                                                               |
| IP addr                               | ress:                                                                      | 192.168.1.100                                                                      |
| Subnet                                | mask:                                                                      | 255.255.255.0                                                                      |
| Default                               | gateway:                                                                   | D B N                                                                              |
| Obta                                  | ain DNS server addres                                                      | s automatically                                                                    |
| O Use                                 | the following DNS ser                                                      | ver addresses:                                                                     |
| Preferr                               | ed DNS server:                                                             | <ol> <li>10 101 10</li> </ol>                                                      |
|                                       |                                                                            |                                                                                    |

Figure 4-1 TCP/IP Setting

Then click **OK** to save your settings.

Now, you can run the Ping command in the **command prompt** to verify the network connection between your PC and the AP. The following example is on **Windows 7** OS. Please follow the steps below:

- 1. Click on **Start > Run**.
- 2. Type "cmd" in the Search box.

| 2000         |      |  |
|--------------|------|--|
| History      |      |  |
|              |      |  |
|              |      |  |
|              |      |  |
|              |      |  |
|              |      |  |
| See more res | ults |  |
|              |      |  |

Figure 4-2 Windows Start Menu

- 3. Open a command prompt and type ping **192.168.1.253**, and then press Enter.
  - If the result displayed is similar to Figure 4-3, it means the connection between your PC and the AP has been established successfully.

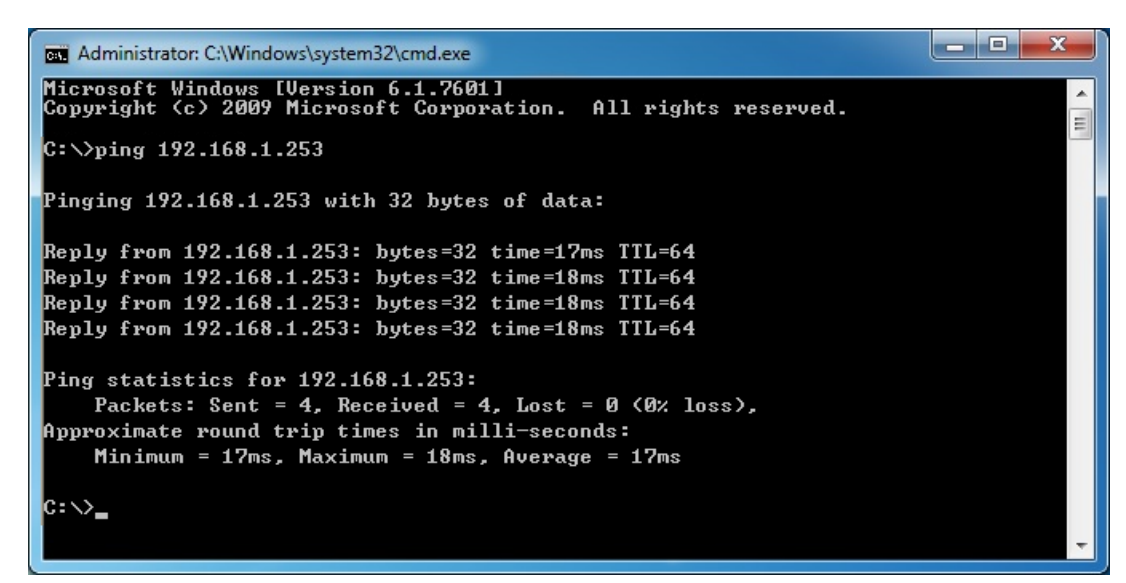

Figure 4-3 Successful Result of Ping Command

If the result displayed is similar to Figure 4-4, it means the connection between your PC and the AP has failed.

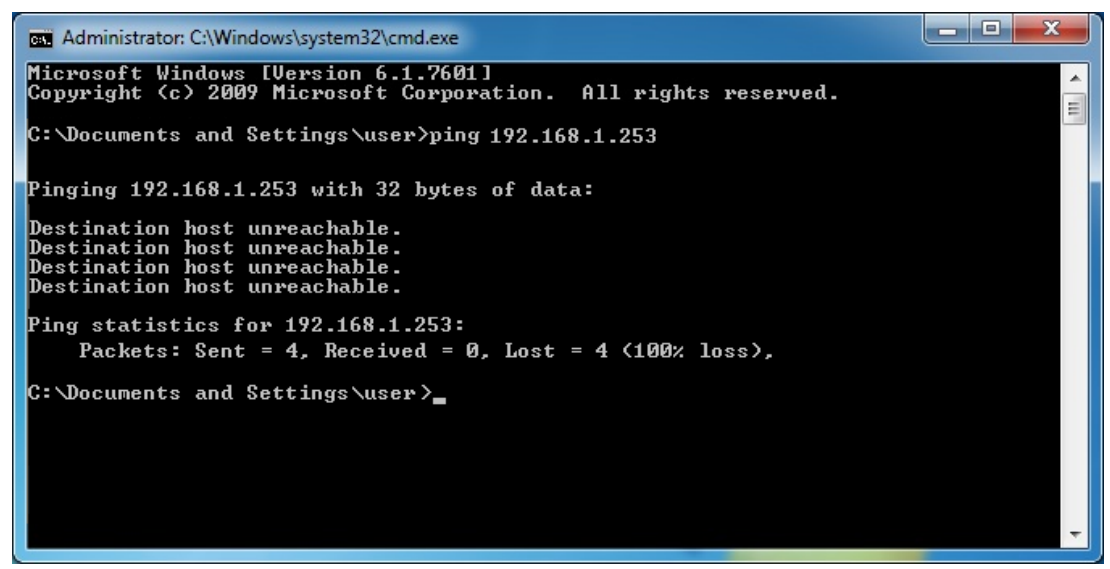

Figure 4-4 Failed Result of Ping Command

If the address is 0.0.0.0, check your adapter installation, security settings and the settings on your AP. Some firewall software programs may block a DHCP request on newly installed adapters.

## 4.2 Starting Setup in the Web UI

It is easy to configure and manage the AP with the web browser.

Step 1. To access the configuration utility, open a web browser and enter the default IP address http://192.168.1.253 in the web address field of the browser.

| ſ                 | A ttp://192.168.1.253/ |      |      |           |       |      |  |
|-------------------|------------------------|------|------|-----------|-------|------|--|
| C 192.168.1.253 × |                        |      |      |           |       |      |  |
|                   | File                   | Edit | View | Favorites | Tools | Help |  |

Figure 4-5 Login by Default IP Address

After a moment, a login window will appear. Enter **admin** for the User Name and Password, both in lower case letters. Then click the **OK** button or press the **Enter** key.

| PLANET<br>Networking & Communication | WNAP-W2200 AP |
|--------------------------------------|---------------|
| User Name:<br>Password:              | Login         |

Figure 4-6 Login Window

Default IP Address: 192.168.1.253

Default User Name: admin

Default Password: admin

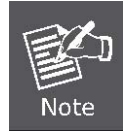

If the above screen does not pop up, it may mean that your web browser has been set to a proxy. Go to Tools menu>Internet Options>Connections>LAN Settings on the screen that appears, cancel the Using Proxy checkbox, and click OK to finish it.

## Chapter 5. Configuring the AP

This chapter delivers a detailed presentation of AP's functionalities and features under 7 main menus below, allowing you to manage the AP with ease.

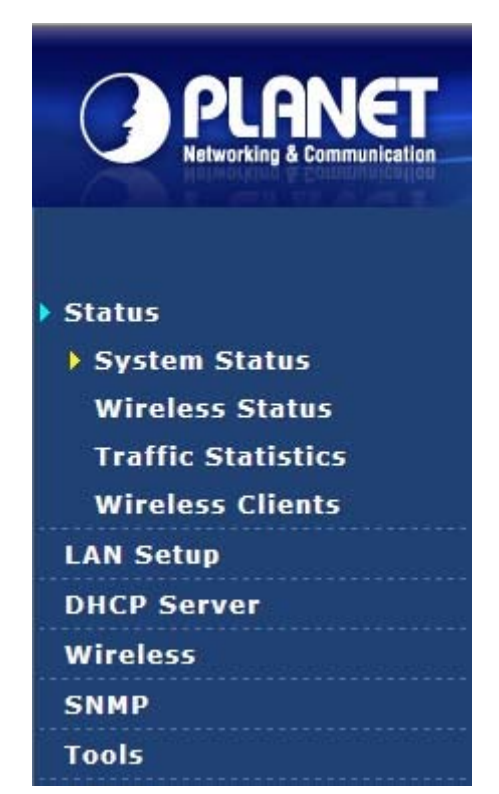

Figure 5-1 Main Menu

During operation, if you are not clear about a certain feature, you can simply click the "**Help**" button to read all the related helpful info.

## 5.1 Status

On this page, you can view information about the current running status of the WNAP-W2200, including LAN interface, wireless interface settings and status, and firmware version information.

## System Status

This section displays system status.

| All                | WNAP-W2200<br>300Mbps In-wall Wireless Access Point |
|--------------------|-----------------------------------------------------|
| System Status      |                                                     |
| System Status      |                                                     |
| Device Name        | WNAP-W2200                                          |
| System Time        | 2014-01-01 02:52:31                                 |
| Working Mode       | AP Mode                                             |
| Up time            | 02:53:02                                            |
| Number of Wireless | 0                                                   |
| Clients            |                                                     |
| Firmware Version   | V1.0.2.8_EN_PLA                                     |
| Hardware Version   | 1.0.0.0                                             |

#### Figure 5-2 System Status

This section allows you to view the AP's LAN info listed below:

| Object                         | Description                                  |
|--------------------------------|----------------------------------------------|
| Device Name:                   | Displays the model of device.                |
| System Time:                   | Displays system time.                        |
| Working Mode:                  | Displays working mode.                       |
| Uptime:                        | Displays the working time of the WNAP-W2200. |
| Number of     Wireless Clients | Displays the number of wireless clients.     |
| Firmware Version:              | Displays AP's firmware version.              |
| Hardware Version:              | Displays AP's hardware version.              |

## Wireless Status

This section allows you to view the wireless info listed below:

| eless Status      | 300Mbps In-w      | MA<br>all Wireless Ac | AP-W2200<br>cess Poin |  |
|-------------------|-------------------|-----------------------|-----------------------|--|
|                   | Radio Status      |                       |                       |  |
| Radio (On/Off)    |                   | On                    |                       |  |
| Network Mode      |                   | 11b/g/n mixed         |                       |  |
| Channel           |                   | 1                     |                       |  |
|                   | SSID Status       |                       |                       |  |
| SSID              | MAC Address       | Security Mode         | Status                |  |
| WNAP-W2200_0D9AC0 | 00:30:4F:0D:9A:C0 | WPA2-PSK              | On                    |  |
| WNAP-W2200_0D9AC1 | 00:30:4F:0D:9A:C1 | WPA2-PSK              | On                    |  |

## Figure 5-3 Wireless Status

| Object         | Description                                          |
|----------------|------------------------------------------------------|
| • Radio:       | Displays whether wireless is On or Off.              |
| Network Mode:  | Displays currently active network mode.              |
| Channel:       | Displays current channel.                            |
| • SSID:        | Displays current SSID.                               |
| MAC Address:   | Displays MAC address of the AP's wireless interface. |
| Security Mode: | Displays current security mode.                      |
| • Status:      | Displays whether the client is on or off.            |

## Traffic Statistics

This section displays statistics information.

|                           | 30               | 00Mbps   | In-wall Wir      | eless A  | ccess Poin      |
|---------------------------|------------------|----------|------------------|----------|-----------------|
| Statistics                |                  |          |                  |          |                 |
| 10.0721                   | Total RX Traffic | Total RX | Total TX Traffic | Total TX | Total Link Spee |
| SSID                      | (MB)             | Packets  | (IND)            | Fackets  | (((0/5)         |
| SSID<br>WNAP-W2200_0D9AC0 | (MB)<br>0.12MB   | 658      | 0.13MB           | 718      | 0.14KB/s        |

## Figure 5-4 Traffic Statistics

| Object              | Description                       |
|---------------------|-----------------------------------|
| • SSID:             | Displays the traffic of the SSID. |
| • Total RX Traffic: | Displays MB of RX Traffic.        |
| • Total RX Packets: | Displays packets of RX.           |
| • Total TX Traffic: | Displays MB of TX Traffic.        |
| • Total TX Packets: | Displays packets of TX.           |
| Total Link Speed:   | Displays the total link speed.    |

## Wireless Clients

This section displays the information of wireless clients.

|                            |                                                                 | 300Mbp                                | s In-wall W | WN<br>ireless Ac | AP-W220<br>cess Po                  |
|----------------------------|-----------------------------------------------------------------|---------------------------------------|-------------|------------------|-------------------------------------|
| nt List                    |                                                                 |                                       |             |                  |                                     |
| s sectio                   | on displays information o                                       | f connected clients (if any).         |             |                  |                                     |
| s sectio<br>st(s) Co       | on displays information o<br>onnected Currently:                | f connected clients (if any).         |             | WNAP-W2          | 200_0D9AC0                          |
| s sectio<br>st(s) Co<br>ID | on displays information o<br>onnected Currently:<br>MAC Address | f connected clients (if any).<br>SSID | IP          | WNAP-W2          | 200_0D9AC0<br>Connectio<br>Duration |

## Figure 5-5 Wireless Clients

| Object                   | Description                              |
|--------------------------|------------------------------------------|
| • ID:                    | Displays the number of wireless client.  |
| MAC Address:             | Displays MAC address of wireless client. |
| • SSID:                  | Displays SSID of wireless client.        |
| • IP:                    | Displays IP of wireless client.          |
| Link Speed:              | Displays link speed of wireless client.  |
| Connection     Duration: | Displays the total connection time.      |

## 5.2 LAN Setup

On the LAN Setup page, you can configure the IP parameters of the LAN on the screen as shown below.

|                                    |                          | WN<br>300Mbps In-wall Wireless Act | AP-W2200<br>cess Point |
|------------------------------------|--------------------------|------------------------------------|------------------------|
| LAN Setup                          |                          |                                    |                        |
| MAC Address                        | 00:30:4F:02:D4:B8        |                                    | Save                   |
| Address Mode                       | Static IP  192.168.1.253 | For example: 192.168.1.1           | Restore                |
| Subnet Mask                        | 255.255.255.0            | For example:255.255.255.0          | Help                   |
| Gateway                            | 192.168.1.1              |                                    |                        |
| Primary DNS Server                 | 8.8.8.8                  |                                    |                        |
| Secondary DNS Server<br>(Optional) |                          |                                    |                        |

#### Figure 5-6 LAN Setup

The page includes the following fields:

| Object        | Description                       |                                                                                                    |  |  |
|---------------|-----------------------------------|----------------------------------------------------------------------------------------------------|--|--|
| MAC Address:  | Displays MA                       | C address of the AP's LAN interface.                                                                                                    |  |  |
|               | Static IP                         | Specify a static IP address, subnet mask, default gateway and DNS server for WNAP-W2200 manually. Make sure the specified IP address is unique on your network in order to prevent IP conflict. |  |  |
| • IP Type:    | Dynamic                           | If a DHCP server exists in your network, you can select this option,<br>and thus the WNAP-W2200 is able to obtain IP settings<br>automatically from that DHCP server.                           |  |  |
| • IP Address: | Enter the IP default: <b>192.</b> | address of your AP or reset it in dotted-decimal notation (factory <b>168.1.253</b> ).                                                                                                    |  |  |
| Subnet Mask:  | An address<br>255.255.255         | code that determines the size of the network. Normally use 0 as the subnet mask.                                                                                                    |  |  |
| • Gateway:    | (Optional.) S<br>value is 192.    | uggest to input the IP address of the LAN port of the Router; default 168.1.1                                                                                                    |  |  |

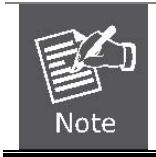

If you change the IP Address of LAN, you must use the new IP Address to login the AP.

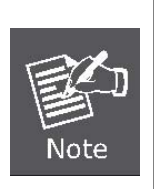

When the IP address of the WNAP-W2200 is changed, the clients on the network often need to wait for a while or even reboot before they can access the new IP address. For an immediate access to the AP, please flush the netbios cache on the client computer by running the "nbtstat –r" command before using the device name of the WNAP-W2200 to access its Web Management page.

## 5.3 DHCP Server

The menu contains submenus of the settings about DHCP. Please refer to the following sections for the details.

## 5.3.1 DHCP Server

Choose menu "**DHCP Server**" to configure the settings for DHCP server on this page. After the configuration is done, please click the "Save" button to save the settings.

|                      |               | WNAP-W2200<br>300Mbps In-wall Wireless Access Point |  |
|----------------------|---------------|-----------------------------------------------------|--|
| DHCP Server          | 4-            | AULA L'OCAAALOCAIAILA HUULAIALA AULA                |  |
| DHCP Server          | Enable        | Save                                                |  |
| Start IP             | 192.168.1.100 |                                                     |  |
| End IP               | 192.168.1.200 | Restore                                             |  |
| Lease Time           | 1 day 💌       | Help                                                |  |
| Subnet Mask          | 255.255.255.0 | nep                                                 |  |
| Gateway              | 192.168.1.253 |                                                     |  |
| Primary DNS Server   | 192.168.1.253 |                                                     |  |
| Secondary DNS Server |               |                                                     |  |
| (Optional)           |               |                                                     |  |

Figure 5-7 DHCP Server

| Object                  | Description                                                                                                    |
|-------------------------|----------------------------------------------------------------------------------------------------|
| • DHCP Server:          | Click "Enable" to enable the DHCP function.                                                                                 |
| • Start IP:             | The start IP address of all the available successive IPs.                                                                   |
| • End IP:               | The end IP address of all the available successive IPs.                                                                     |
| Lease Time:             | Select the time for using one assigned IP from the dropdown list. After the lease time, the AP automatically assigns new IP |
| Subnet Mask:            | AP's LAN subnet mask.                                                                                                    |
| Gateway:                | Suggest to input the IP address of the LAN port of the router; default value is 192.168.1.253                               |
| Primary DNS     Server: | Enter the necessary DNS address.                                                                                            |

• Secondary DNS Enter the other DNS address which is optional. Server:

## 5.3.2 DHCP Client List

This section displays the information of DHCP clients.

|              |                                          | 300Mbps In-wa                                    | WNAP<br>all Wireless Acces                  | -W2200<br>ss Point |
|--------------|------------------------------------------|--------------------------------------------------|---------------------------------------------|--------------------|
| ou enable th | e DHCP server feature, DHCF<br>Host Name | P client list will be updated even<br>IP Address | ry 5 seconds. <b>Refresh</b><br>MAC Address | Lease              |
| 1            | ENM-MIKI                                 | 192.168.1.111                                    | EC:A8:6B:D6:99:C4                           | Time<br>23:59:55   |

#### Figure 5-8 DHCP Client List

| Object       | Description                          |
|--------------|--------------------------------------|
| • ID:        | Displays the number of DHCP client.  |
| Host Name:   | Displays the name of DHCP client.    |
| IP Address:  | Displays IP of DHCP client.          |
| MAC Address: | Displays MAC Address of DHCP client. |
| Lease Time:  | Displays the total connection time.  |

## 5.4 Wireless

The wireless menu contains submenus of the settings about wireless network. Please refer to the following sections for the details.

### 5.4.1 Basic

Choose menu "Wireless → Basic" to configure the security settings for the wireless network on this page. After the configuration is done, please click the "Save" button to save the settings.

|                     | WNAL<br>300Mbps In-wall Wireless Acce                                 | P-W2200<br>ess Point |
|---------------------|-----------------------------------------------------------------------|----------------------|
| Basic               |                                                                       |                      |
| SSID                | WNAP-W2200_0D9AC0 🗸                                                   | Save                 |
| Enable              |                                                                       |                      |
| Broadcast SSID      | Enable 💌                                                              | Restore              |
| AP isolation        | O Enable     O Enable                                                 | Help                 |
| Maximum clients     | 25 (Range:1-25)                                                       | Theip                |
| SSID                | WNAP-W2200_0D9AC(                                                     |                      |
| Security Mode       | WPA2 - PSK                                                            |                      |
| Cipher Type         | ●AES OTKIP OTKIP&AES                                                  |                      |
| Key                 | 12345678                                                              |                      |
| Key Update Interval | 3600 Seconds(60—99999 seconds. If set to 0, key will not be updated.) |                      |

#### Figure 5-9 Wireless Basic

| Object           | Description                                                                                                    |
|------------------|----------------------------------------------------------------------------------------------------|
| • SSID:          | Displays the current SSID.                                                                                                    |
| Wireless Enable: | Click "Enable" to enable the wireless signal.                                                                                                    |
| Broadcast SSID:  | When you select "Disable SSID broadcast", AP will not broadcast its<br>own SSID. If there is a wireless connection request, you need to input<br>SSID manually.                                                                                                    |
| AP Isolation:    | The access control feature is based on wireless MAC address.<br>When this feature is enabled, each of your wireless clients will be in its<br>own virtual network and will not be able to communicate with each<br>other. This feature is to isolate the communication of wireless clients |

|                  | connected with a different AP.                                      |                                                                                                    |  |
|------------------|---------------------------------------------------------------------|----------------------------------------------------------------------------------------------------|--|
| Maximum Clients: | Enter the clients you want to allow connection to the WNAP-W2200 in |                                                                                                    |  |
|                  | the field.                                                          |                                                                                                    |  |
| Security Mode:   | None                                                                | It allows any device to join the network without performing any security check.                                                                                                    |  |
|                  | WEP                                                                 | WEP (Wired Equivalent Privacy), a basic encryption<br>method, usually encrypts wireless data using a<br>series of digital keys (64 bits or 128 bits in length).                                                                                                    |  |
|                  |                                                                     | By using the same keys on each of your wireless<br>network devices, you can prevent unauthorized<br>wireless devices from monitoring your transmissions<br>or using your wireless resources. WEP is based on<br>RSA algorithm from RC4. It is the original and weak<br>encryption method, so it is recommended not to use<br>this method.                   |  |
|                  | Shared Mode                                                         | Data encryption and key are required for wireless authentication.                                                                                                    |  |
|                  | 802.1X                                                              | This security mode is used when a RADIUS server<br>is connected to the device. 802.1x, a kind of<br>Port-based authentication protocol, is an<br>authentication type and strategy for users. The port<br>can be either a physic port or logic port (such as<br>VLAN). For wireless LAN users, a port is just a<br>channel.                                  |  |
|                  |                                                                     | The final purpose of 802.1x authentication is to<br>check if the port can be used. If the port is<br>authenticated successfully, you can open this port<br>which allows all the messages to pass. If the port<br>isn't authenticated successfully, you can keep this<br>port "disable" which just allows 802.1x<br>authentication protocol message to pass. |  |
|                  | WPA-PSK                                                             | It is a simplified WPA mode with no need for specific<br>authentication server. In this so-called WPA<br>Pre-Shared Key, all you have to do is just pre-enter<br>a key in each WLAN node and this is the common<br>way to be adopted in large and middle enterprise as<br>well as residential network.                                                      |  |
|                  | WPA2-PSK                                                            | As a new version of WPA, only all the clients support<br>WPA2, can it be available. If it is selected, the data<br>encryption can only be AES and the passphrase is<br>required.                                                                                                    |  |
|                  | Mixed<br>WPA/WPA2-PSK                                               | It provides options of WPA (TKIP) or WPA2 (AES)<br>encryption for the client. If it is selected, the data<br>encryption can only be TKIP + AES and the<br>passphrase is required.                                                                                                    |  |

|                      | WPA                                                                                                    | WPA is a medium level encryption and is supported<br>by most wireless devices and operating systems.                      |  |
|----------------------|----------------------------------------------------------------------------------------------------|----------------------------------------------------------------------------------------------------|--|
|                      | WPA2                                                                                                    | WPA2 is a high level encryption and is supported by most wireless devices and operating systems.                          |  |
| Cipher Type:         | AES                                                                                                    | AES is a specification for the encryption of electronic data. We strongly recommend choosing AES as your default setting. |  |
|                      | ТКІР                                                                                                    | TKIP is a security protocol used in the IEEE 802.11 wireless networking standard.                                         |  |
| • Key:               | Enter the security key you want to set up.                                                                                             |                                                                                                    |  |
| Key Update Interval: | It represents the time interval where the encryption key is automatically changed for added security. The default value is often 3600. |                                                                                                    |  |

## 5.4.2 Radio

Choose menu "Wireless Settings  $\rightarrow$  Radio" to configure the basic settings for the wireless network on this page. After the configuration is done, please click the "Apply" button to save the settings.

|                   | 300Mbps In-w       | WNAP-W2200<br>vall Wireless Access Point |
|-------------------|--------------------|------------------------------------------|
| Radio             |                    |                                          |
| Enable Wireless   | $\checkmark$       | Save                                     |
| Network Mode      | 11b/g/n mixed 💙    |                                          |
| Country           | Europe             | Restore                                  |
| Channel           | Auto               | Help                                     |
| Channel Bandwidth | ○ 20 ④ 20/40       |                                          |
| Extension Channel | Auto 💌             |                                          |
| WMM Capable       | ⊙ Enable ○ Disable |                                          |
| APSD Capable      | O Enable 💿 Disable |                                          |

Figure 5-10 Wireless Radio

| Object             | Description                                   |                                                    |
|--------------------|-----------------------------------------------|----------------------------------------------------|
| • Wireless Enable: | Click "Enable" to enable the wireless signal. |                                                    |
| • Wireless Mode:   | 11b/g Mixed Mode                              | Allow the 11b/g-compliant client device to connect |

|                        |                                                                                                    | with the AP with auto-negotiation speed, and 11n wireless client to connect the device with 11g speed.                  |  |
|------------------------|----------------------------------------------------------------------------------------------------|----------------------------------------------------------------------------------------------------|--|
|                        | <b>11b Mode</b> Allow the wireless client to connect with the dev<br>in 11b mode at the maximum speed of 11Mbps.                                                                                            |                                                                                                    |  |
|                        | <b>11g Mode</b> Allow the 11g/11n-compliant client device<br>connect with the AP at the maximum speed<br>54Mbps.                                                                                            |                                                                                                    |  |
|                        | 11b/g/n Mixed Mode                                                                                                    | Allow 11b/g/n-compliant client device to connect with the AP with auto-negotiation speed. The maximum speed is 300Mbps. |  |
| Country:               | Select your country or a neighboring country.                                                                                                    |                                                                                                    |  |
| Channel:               | Specify the effective channel (from 1 to 13 or set to Auto) of the wireless network.                                                                                                    |                                                                                                    |  |
| Channel     Bandwidth: | Select the proper channel bandwidth to improve the wireless performance.<br>20M bandwidth can improve the anti-jamming ability of the wireless device.<br>40M bandwidth can improve the flux of 11N client. |                                                                                                    |  |
| Extension              | To increase data throughput of wireless network, the extension channel range                                                                                                    |                                                                                                    |  |
| Channel:               | is used in 11n mode.                                                                                                    |                                                                                                    |  |
| WMM Capability:        | To enhance wireless multimedia transfer performance (on-line video and voice). If you are not clear about this, enable it.                                                                                  |                                                                                                    |  |
| APSD Capability:       | It is used for auto power-saved service.<br>The default is disabled.                                                                                                    |                                                                                                    |  |

## 5.4.3 Advanced

Choose menu "Wireless  $\rightarrow$  Advanced" to configure the advanced settings for the wireless network on this page. After the configuration, please click the "Save" button to save the settings.

# 300Mbps In-wall Wireless Access Point

| Advanced           |                                         |         |
|--------------------|-----------------------------------------|---------|
| Beacon Interval    | 100 (Range: 20 - 999; Default: 100)     | Save    |
| Fragment Threshold | 2346 (Range: 256 - 2346; Default: 2346) |         |
| RTS Threshold      | 2347 (Range: 1 - 2347; Default: 2347)   | Restore |
| DTIM Interval      | 1 (Range: 1 - 255; Default: 1)          | Help    |
| Wireless LED       | ODisable                                | Ticip   |
| Preamble           | Short Preamble ○Short Preamble          |         |

#### Figure 5-11 Wireless Advanced

## The page includes the following fields:

10

| Object           | Description                                                                          |
|------------------|--------------------------------------------------------------------------------------|
|                  | The interval of time that this access point broadcasts a beacon. Beacon is           |
| Beacon Interval: | used to synchronize the wireless network.                                            |
|                  | Default is "100".                                                                    |
| Fragment         | You can specify the maximum size of packet during the fragmentation of data          |
| Threshold:       | to be transmitted. If you set this value too low, it will result in bad performance. |
|                  | Default is "2346".                                                                   |
| • RTS Threshold: | When the packet size is smaller than the RTS threshold, the access point will        |
|                  | not use the RTS/CTS mechanism to send this packet.                                   |
|                  | Default is "2347".                                                                   |
| DTIM Interval:   | DTIM is a kind of traffic indication map (TIM) which informs the clients about       |
|                  | the presence of buffered multicast/broadcast data on the access point. It is         |
|                  | generated within the periodic beacon at a frequency specified by the DTIM            |
|                  | Interval. The higher the DTIM period, the longer a client device may sleep and       |
|                  | therefore the more power that particular client device may potentially save.         |
|                  | Default is "1".                                                                      |
| • Wireless LED:  | Select "Enable or "Disable" Wireless LED to turn on or turn off the LED              |
|                  | display.                                                                             |
| Preamble:        | There are two types of preambles: long preamble and short preamble. By               |
|                  | default, the device transmits data using the short preamble.                         |

## 5.4.4 Wireless Access Control

Choose menu "Wireless → Wireless Access Control" to allow or deny the computer of specified MAC address to wirelessly connect with the WNAP-W2200 on this page. After the configuration is done, please click the "Save" button to save the settings.

| 7                            |                                                                                               |                                                                    | 300Mbps In-wall                | WNAF<br>Wireless Acce | - <i>W2</i> 200<br>ss Point |
|------------------------------|-----------------------------------------------------------------------------------------------|--------------------------------------------------------------------|--------------------------------|-----------------------|-----------------------------|
| Specify a lis<br>This can be | t of devices to allow or disall<br>set seperately on each SSID<br>SSID V<br>MAC Filter Mode A | ow a connection to you<br>).<br>VNAP-W2200_0D9AC0<br>Jlow <b>-</b> | r wireless network via the dev | vices'MAC addresses.  | Save                        |
| ID                           | MAC Address                                                                                   | IP                                                                 | Connection Duration            | Add to List           | Help                        |
| 1                            | C0:F8:DA:03:B9:86                                                                             | 192.168.1.133                                                      | 00:01:53                       | Add                   |                             |
|                              | MA<br>00 : 30 : 4F                                                                            | C Address                                                          |                                | Action Add            | -                           |
|                              |                                                                                               |                                                                    |                                |                       |                             |
| 1                            | 00:30:4F                                                                                      | -:11:22:33                                                         | 🗹 Enable                       | Delete                | ]                           |

Figure 5-12 Wireless Access Control

The page includes the following fields:

| Object                           | Description                                                                                                    |
|----------------------------------|----------------------------------------------------------------------------------------------------|
| • SSID:                          | Displays the current SSID.                                                                                                    |
| • MAC Filter Mode:               | You can choose to set to Allow or Deny, or disable this function.                                                                                        |
| MAC Address:                     | Enter the MAC address you want to allow or deny to connect to the WNAP-W2200 in the field. Then, click "Add" to add the MAC address to the control list. |
| Current Access     Control List: | You can select some MAC address, and click the "Delete" button to delete it.                                                                             |

### 5.4.5 QVLAN

Choose menu "Wireless  $\rightarrow$  QVLAN" to configure the 802.1QVLAN function. After the configuration is done, please click the "Save" button to save the settings.

| All                       | 1                | WNAP-W2200<br>300Mbps In-wall Wireless Access Point |
|---------------------------|------------------|-----------------------------------------------------|
| QVLAN<br>Enable           |                  | Save                                                |
| SSID<br>WNAP-W2200 0D9AC0 | VLAN ID (2-4094) | Restore                                             |
| WNAP-W2200_0D9AC1         | 1000             | Help                                                |

## Figure 5-13 Wireless QVLAN

| Object         | Description                                                        |
|----------------|--------------------------------------------------------------------|
| • VLAN Enable: | Click "Enable" to enable the 802.1Q VLAN function.                 |
| • VLAN ID:     | You can specify a VLAN ID for each SSID here. The default is 1000. |

## 5.5 SNMP

**Simple Network Management Protocol (SNMP)** is a popular protocol for network management. It is widely used in local area networks (LAN) for collecting information, and managing and monitoring network devices, such as servers, printers, hubs, switches, and routers from a management host.

Managed devices that support SNMP including software are referred to as an SNMP agent, which usually interacts with third-party SNMP management software to enable the sharing of network status information between monitored devices and applications and the SNMP management system.

A defined collection of variables (managed objects) are maintained by the SNMP agent and used to manage the device. These objects are defined in a **Management Information Base (MIB)**, which provides a standard presentation of the information controlled by the on-board SNMP agent. SNMP defines both the format of the MIB specifications and the protocol used to access this information over the network.

| - All                         | 30                                 | WNAP-W2200<br>0Mbps In-wall Wireless Access Point |
|-------------------------------|------------------------------------|---------------------------------------------------|
| SNMP                          |                                    |                                                   |
| Here you can configure SNMP s | ettings. SNMP v1 and v2c are suppo | rted. Save                                        |
| SNMP                          | ODisable  Enable                   |                                                   |
| Administrator Name            | Administrator                      | Restore                                           |
| Device Name                   | WNAP-W2200                         | Holp                                              |
| Location                      | Taipei                             | Theip                                             |
| Read Community                | public                             |                                                   |
| Write/Read Community          | private                            |                                                   |

Figure 5-14 SNMP

This device supports SNMP v1 and SNMP v2c. Please click "**SNMP**" in the Menu to enter this page. Click "**Enable**" to enable the SNMP management.

| Object                    | Description                                                                                                    |  |
|---------------------------|----------------------------------------------------------------------------------------------------|--|
| Administrator Name:       | Set the name to access the AP. Default is "Administrator".                                                                                  |  |
| Device Name:              | Set the AP's name. Default is "WNAP-W2200".                                                                                                 |  |
| Location:                 | Set the AP's network location.                                                                                                    |  |
| Read Community:           | Indicates the community read access string to permit reading this AP's SNMP information.<br>The default is <b>Public</b> .                  |  |
| Write/Read     Community: | Indicates the community write access string to permit reading and re-writing this AP's SNMP information.<br>The default is <b>Private</b> . |  |

## 5.6 Tools

This section focuses on how to maintain AP, including Restore to Factory Default Setting, Backup/Restore, Firmware Upgrade, Reboot, Set Password, and Logs.

#### 5.6.1 Maintenance

#### Firmware Update

Firmware upgrade is released periodically to improve the functionality of your device and also to add new features. If you run into a problem with a specific feature of the device, log on to our website <u>www.planet.com.tw</u> to download the latest firmware to update your device.

|                                                                                                    | WNAP-W2200<br>300Mbps In-wall Wireless Access Point                                                                                                    |
|----------------------------------------------------------------------------------------------------|----------------------------------------------------------------------------------------------------|
| Firmware Upgrade Reboot                                                                                                    |                                                                                                    |
| Use this section to update device's firmware for bette<br>Select a Firmware File: Choose File No file chose<br>Current Firmware Version: V1.0.2.8_EN_PLA; Releas<br>Note: DO NOT disconnect the device from power and<br>may be permanently damaged. When upgrade is cor<br>about 90 seconds. Please wait. | r functionalities or new features.<br>n <b>Upgrade</b><br>te Date: Apr 8 2014<br>I network connections while upgrade is in process, otherwise it<br>nplete, the device restarts automatically. Upgrade may take |

#### Figure 5-15 Firmware Upgrade

To update firmware, do as follows:

- 1. Click "Choose file" to locate the firmware and "Update" to upgrade.
- 2. AP will reboot automatically when upgrade completes.

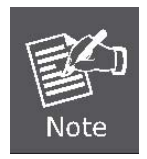

Do not disconnect the device from your management PC (the PC you use to configure the device) or power off it during the upgrade process; otherwise, it may be permanently damaged. The device will restart automatically when the upgrade process, which takes several minutes, completes.

#### Reboot

This page is used to reboot wireless access point. Rebooting the device makes the settings configured go into effect.

|                                                          | WNAP-W2200<br>300Mbps In-wall Wireless Access Point |
|----------------------------------------------------------|-----------------------------------------------------|
| Firmware Upgrade Reboot                                  |                                                     |
| Click the "Reboot" button to restart your device. Reboot |                                                     |
| F                                                        | Figure 5-16 Reboot                                  |

**Reboot**: Click this button to reboot the device.

## 5.6.2 Time

This section assists you in setting the Wireless AP's system time. You can either select to set the time and date manually or automatically obtain the GMT time from Internet.

Choose menu "**Tools**→ **Time**" to configure the system time. You can also maintain the system time by synchronizing with a public time server over the Internet. After the configuration, please click the "Save" button to save the settings.

### System Time

| All                                                                                                    | WNAP<br>300Mbps In-wall Wire <u>less Acces</u>                                                                                                    | - <i>W2200</i><br>ss Point |
|----------------------------------------------------------------------------------------------------|----------------------------------------------------------------------------------------------------|----------------------------|
| System Time Login Timeout Auto Rebo                                                                                                    | ot Setting                                                                                                    |                            |
| This page is used to set the device's system tir<br>from Internet and system will automatically con<br>Note: System time will be lost when the device<br>automatically when the device reconnects to Int | ne. You can select either to set the time manually or get the GMT time<br>nect to NTP server to synchronize the time.<br>is disconnected from power supply. However, it will be updated<br>ernet | Save<br>Restore            |
| Sync with Internet time servers                                                                                                    | Sync Interval: 30 minutes 🗸                                                                                                    | Help                       |
| Time Zone: (GMT+08:00) Beijing, Chongqing,<br>(Note: GMT time will be updated automatically of<br>Set Time and Date Manually:<br>2014 Year 01 Month 01 Day 03                                            | Hong Kong, Urumuqi, Taipei  only when the device is connected to Internet) h 22 m 27 s Sync with Your PC                                                                                         |                            |

Figure 5-17 System Time

The page includes the following fields:

| Object               | Description                                                                   |
|----------------------|-------------------------------------------------------------------------------|
| Sync with Internet   | Select it to update the system time by synchronizing with a public time       |
| Time Servers:        | server over the Internet.                                                     |
| Sync Interval:       | Configure the interval of synchronizing time.                                 |
| • Time Zone:         | Select the time zone of the country you are currently in. The router will set |
|                      | its time based on your selection.                                             |
| Set Time & Date      | Input current time manually.                                                  |
| Manually:            |                                                                               |
| • Sync with Your PC: | Synchronize local time to the AP.                                             |

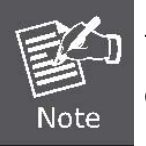

The configured time and date settings are lost when the wireless AP is powered off.

## Login Timeout

| 1               |               |                     | WNAP-W2200<br>300Mbps In-wall Wireless Access Poir |
|-----------------|---------------|---------------------|----------------------------------------------------|
| System Time     | Login Timeout | Auto Reboot Setting |                                                    |
| Login Timeout : | Setup         |                     | Save                                               |
| Login Timeout:  |               | 5                   | (1~60 minutes)                                     |
|                 |               |                     | Help                                               |

Figure 5-18 Login Timeout

**Login Timeout**: You can configure the web login timeout (1-60 minutes). The default is 5 minutes.

## Auto Reboot Setting

| 1                          |                                         | WNAP-W2200<br>300Mbps In-wall Wireless Access Point |
|----------------------------|-----------------------------------------|-----------------------------------------------------|
| System Time                | Login Timeout Auto Reboot Setting       |                                                     |
|                            |                                         | Save                                                |
| Auto Reboot<br>Reboot Time | 23:59 (Hour:Minute)                     | Restore                                             |
| Reboot Plan<br>Weekday     | Weekday 💌<br>Mon 🗆 Tue 🗆 Wed 🖾 Thr 🗆 Fr | i 🗆 Sat 🗆 Sun                                       |

## Figure 5-19 Auto Reboot Setting

The page includes the following fields:

| Object        | Description                                                                    |
|---------------|--------------------------------------------------------------------------------|
| Auto Reboot:  | Click it to enable auto reboot function.                                       |
|               | Enter the Reboot Time (24-hour format) to enable this function to take         |
|               | effect.                                                                        |
| Reboot Time:  | For example, if you want this function to work at 18:00 every Sunday, you      |
|               | need to choose "Weekday" in the <b>Reboot Plan</b> field, and select the "Sun" |
|               | checkbox in the Weekday field.                                                 |
| - Pohoot Plan | Select "Weekday" for multi-time reboot schedule or "Once" for only one         |
|               | day reboot time.                                                               |
| • Weekday:    | Select the day you need to reboot.                                             |

## 5.6.3 Logs

### View Logs

The section is to view the system log. Click the "Refresh" to update the log. Click "Clear" to clear all the shown information.

|                         | WNAP-W2200      |
|-------------------------|-----------------|
| 300Mbps In-wall Wireles | ss Access Point |

|       |                     |        | Type of logs to display: All | Refre |
|-------|---------------------|--------|------------------------------|-------|
| Index | Time                | Туре   | Log Content                  | Cle   |
| 51    | 2014-01-01 03:14:28 | System | Sending ack                  |       |
| 50    | 2014-01-01 03:14:28 | System | Received request             |       |
| 49    | 2014-01-01 03:14:28 | System | Sending offer                |       |
| 48    | 2014-01-01 03:14:28 | System | Received discover            |       |
| 47    | 2014-01-01 03:14:14 | System | set dhcpd configure success. |       |
| 46    | 2014-01-01 03:14:13 | System | Dhcp server start            |       |

#### Figure 5-20 View Logs

**Refresh:** Click this button to update the log.

■ **Clear:** Click this button to clear the current log.

## Log Setup

You set up the number of logs and log server.

| 11              |                                         | 3                                           | 00Mbps In-w | wn/<br>all Wireless Acc | AP-W2200<br>cess Poin |
|-----------------|-----------------------------------------|---------------------------------------------|-------------|-------------------------|-----------------------|
| ew Logs Log     | Setup<br>200                            | (Default: 200. Range                        | e: 200-500) |                         | Save                  |
| LEnable (To use | the following rules, y<br>Log Server IP | ou must check this box.)<br>Log Server Port | Enable      | Action                  | Restore               |
|                 |                                         |                                             |             | Add                     | Help                  |

|                                            | 1 | 300Mbps In-wall | WNAP-W2200<br>Wireless Access Point |
|--------------------------------------------|---|-----------------|-------------------------------------|
| View Logs Log Setup                        |   |                 |                                     |
| Log Server IP<br>Log Server Port<br>Enable |   |                 | Save                                |
|                                            |   |                 | Help                                |

Figure 5-21 Log Setup

The page includes the following fields:

| Object           | Description                             |
|------------------|-----------------------------------------|
| Number of Logs:  | Set the number of logs. Default is 200. |
| Log Server IP:   | Enter the log server IP.                |
| Log Server Port: | Enter the log server port.              |

## 5.6.4 Backup Settings

This section allows you to back up the current settings or to restore the previous settings configured on the device.

Choose menu "Tools→ Backup Settings" to back up or restore the configuration of the WNAP-W2200.

Once you have configured the Wireless AP the way you want it, you can save these settings to a configuration file on your local hard drive that can later be imported to your wireless AP in case the device is restored to factory default settings.

#### Backup & Restore

|                                                                                                | WNAP-W2200                                                    |
|------------------------------------------------------------------------------------------------|---------------------------------------------------------------|
|                                                                                                | 300Mbps In-wall Wireless Access Poin                          |
| ackup & Restore Res                                                                            | store to Factory Default                                      |
|                                                                                                |                                                               |
|                                                                                                |                                                               |
| This section allows you to                                                                     | save current settings or restore previous settings.           |
| This section allows you to<br>Save Settings to Local                                           | save current settings or restore previous settings.           |
| This section allows you to<br>Save Settings to Local<br>Hard Drive                             | save current settings or restore previous settings.<br>Backup |
| This section allows you to<br>Save Settings to Local<br>Hard Drive<br>Load Settings from Local | Backup                                                        |

Figure 5-22 Backup & Restore

The page includes the following fields:

| Object   | Description                                                                                                    |
|----------|----------------------------------------------------------------------------------------------------|
|          | Once you have configured the device the way you want, you can save                                                                  |
|          | these settings to a configuration file on your local hard drive that can                                                            |
| Backup   | later be imported to your device in case that the device is restored to                                                             |
| Βαυκύμ.  | factory default settings.                                                                                                    |
|          | To do this, click the "Backup" button and specify a directory to save                                                               |
|          | settings on your local hardware.                                                                                                    |
|          | Click the "Choose File" button to locate and select a configuration file                                                            |
| Restore: | that is saved previously to your local hard drive. And then click the<br>"Restore" button to reset your device to previous settings |
|          | restore sutten to reset your device to previous settings.                                                                           |

## Restore to Factory Default

This section is to reset all configurations to the default values. It means the device will lose all the settings you have set.

|                                                                                                | WNAP-W2200<br>300Mbps In-wall Wireless Access Point |
|------------------------------------------------------------------------------------------------|-----------------------------------------------------|
| Backup & Restore Restore to Factory Default                                                    |                                                     |
| Click this button to reset the device to factory default values.<br>Restore to Factory Default | Help                                                |

Figure 5-23 Restore to Factory Default

- **Restore**: Click this button to restore to default settings.
- Factory Default Settings: User Name: admin
   Password: admin
   IP Address: 192.168.1.253
   Subnet Mask: 255.255.255.0
   SSID: WNAP-W2200\_XXXXXX ("X" means the last 6 digits of the MAC address)
   Wireless Encryption Type: None

#### 5.6.5 Set Password

To ensure the Wireless AP's security, you will be asked for your password when you access the wireless AP's Web-based utility. The default user name and password are "admin". This page will allow you to add or modify the user name and password.

Choose menu "Tools→ Set Password" to change the user name and password which is inputted to access the web UI of the WNAP-W2200.

| 1                                  |                      |               | 300Mb                                   | ps In-wall Wirele | WNAP-W2200<br>ss Access Point |
|------------------------------------|----------------------|---------------|-----------------------------------------|-------------------|-------------------------------|
| User Name & Pa<br>Use this section | to change your login | n user name a | nd password.<br>~32 letters, numbers of | runderscorel      | Save                          |
| Access Mode                        | User Name            | Enable        | Action                                  |                   | Restore                       |
| Administrator<br>Name              | admin                | 4             | Change                                  |                   | Help                          |
| User                               | user                 | <i>¥</i>      | Delete Change                           |                   |                               |

## WNAP-W2200

300Mbps In-wall Wireless Access Point User Name & Password Use this section to change your login user name and password. Save Note: User name and password can only include 1~32 letters, numbers or underscore! Access Mode User Name Enable Action Restore Administrator 4 admin Change Name Help  $\mathbf{v}^{\prime}$ User Delete Change user Old User Name admin Old Password New User Name New Password Confirm New Password

#### Figure 5-24 Setting Login Password

The page includes the following fields:

| Object                    | Description                     |
|---------------------------|---------------------------------|
| Old User Name:            | Enter the old user name.        |
| Old Password:             | Enter the old password.         |
| New User Name:            | Enter the new user name.        |
| New Password:             | Enter the new password.         |
| Confirm New     Password: | Confirm the new password again. |

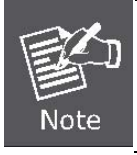

For the sake of security, it is highly recommended that you change default login password and user name.

## 5.6.6 Diagnostics

This section is used to ping an IP address or domain name.

|                                                                                                    | WNAP-W2200<br>300Mbps In-wall Wireless Access Point                                                  |
|----------------------------------------------------------------------------------------------------|----------------------------------------------------------------------------------------------------|
| Ping                                                                                                    |                                                                                                    |
| Input an IP or a domain name to test network conn<br>Please enter an IP(eg: 192.168.0.254) address or<br>ping 192.168.1.253 ping<br>64 bytes from 192.168.1.253: seq=0 ttl=64 times<br>64 bytes from 192.168.1.253: seq=1 ttl=64 times<br>64 bytes from 192.168.1.253: seq=2 ttl=64 times<br>192.168.1.253 ping statistics<br>3 packets transmitted, 3 packets received, 0% p<br>round-trip min/avg/max = 0.511/0.567/0.673 ms | ectivity.<br>a domain name(eg: www.google.com):<br>=0.673 ms<br>=0.511 ms<br>=0.518 ms<br>acket loss |

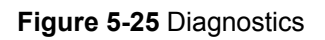

## Chapter 6. Quick Connection to a Wireless Network

In the following sections, the default SSID of the WNAP-W2200 is configured to "default".

## 6.1 Windows XP (Wireless Zero Configuration)

Step 1: Right-click on the wireless network icon displayed in the system tray

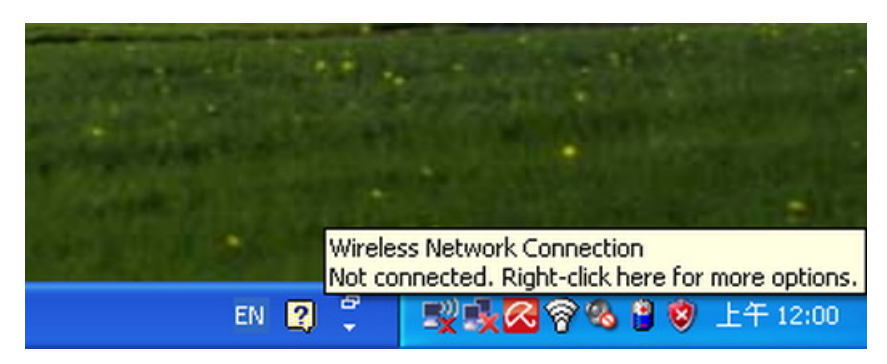

Figure 6-1 System Tray – Wireless Network Icon

#### Step 2: Select [View Available Wireless Networks]

#### Step 3: Highlight and select the wireless network (SSID) to connect

- (1) Select SSID [default]
- (2) Click the [Connect] button

| <sup>0)</sup> Wireless Network Connect               | ion .                                                                                                    | $\mathbf{X}$ |
|------------------------------------------------------|----------------------------------------------------------------------------------------------------|--------------|
| Network Tasks                                        | Choose a wireless network                                                                                        |              |
| 🛃 Refresh network list                               | Click an item in the list below to connect to a <u>w</u> ireless network in range or to get more<br>information. |              |
| Set up a wireless network for a home or small office | (( <b>o</b> ))                                                                                                   | ^            |
| Related Tasks                                        | ((Q))                                                                                                    |              |
| Learn about wireless<br>networking                   | 🖁 Security-enabled wireless network                                                                              |              |
| Change the order of preferred networks               | Construction of the security-enabled wireless network                                                            | _            |
| Change advanced settings                             | (( )) default                                                                                                    |              |
|                                                      | To connect to this network, click Connect. You might need to enter<br>additional information.                    |              |
|                                                      |                                                                                                    |              |
|                                                      | (( <b>Q</b> ))                                                                                                   | ~            |
|                                                      |                                                                                                    | t            |

Figure 6-2 Choose a Wireless Network

Step 4: Enter the encryption key of the Wireless AP

- (1) The Wireless Network Connection box will appear
- (2) Enter the encryption key that configured in section 5.3.2
- (3) Click the [Connect] button

| Wireless Network Conne                                                                      | ection                                                                                                    | × |  |  |
|---------------------------------------------------------------------------------------------|----------------------------------------------------------------------------------------------------|---|--|--|
| The network 'PLANET' require<br>A network key helps prevent<br>Type the key, and then click | es a network key (also called a WEP key or WPA key).<br>unknown intruders from connecting to this network.<br>Connect. |   |  |  |
|                                                                                             |                                                                                                    |   |  |  |
| Network <u>k</u> ey:                                                                        | •••••                                                                                                    |   |  |  |
| Confirm network key:                                                                        | ••••••                                                                                                    |   |  |  |
|                                                                                             | Connect                                                                                                    |   |  |  |

Figure 6-3 Enter the Network Key

#### Step 5: Check if "Connected" is displayed

| <sup>((†))</sup> Wireless Network Connect | ion                                                                                            |                    |
|-------------------------------------------|------------------------------------------------------------------------------------------------|--------------------|
| Network Tasks                             | Choose a wireless network                                                                      |                    |
| 💋 Refresh network list                    | Click an item in the list below to connect to a <u>w</u> ireless network in ra<br>information. | nge or to get more |
| Set up a wireless network                 | ((p)) default                                                                                  | Connected 👷 🛆      |
| For a nome or small ornee                 | Becurity-enabled wireless network (WPA)                                                        |                    |
| Related Tasks                             | ((Q))                                                                                          |                    |
| <ul> <li>Learn about wireless</li> </ul>  | 🖡 👸 Security-enabled wireless network (WPA)                                                    |                    |
| Change the order of                       |                                                                                                |                    |
|                                           |                                                                                                |                    |
| settings                                  | Contraction of the security-enabled wireless network                                           |                    |
|                                           | ((q))                                                                                          |                    |
|                                           | Unsecured wireless network                                                                     |                    |
|                                           | ((p))                                                                                          | - 0                |
|                                           | Unsecured wireless network                                                                     | •800U 🧹            |
|                                           |                                                                                                | Connect            |
|                                           |                                                                                                |                    |

Figure 6-4 Choose a Wireless Network -- Connected

Some laptops are equipped with a "Wireless ON/OFF" switch for the internal wireless LAN. Make sure the hardware wireless switch is switched to "ON" position.

## 6.2 Windows 7 (WLAN AutoConfig)

WLAN AutoConfig service is built-in on Windows 7 that can be used to detect and connect to wireless network. This built-in wireless network connection tool is similar to wireless zero configuration tool in Windows XP.

#### Step 1: Right-click on the network icon displayed in the system tray

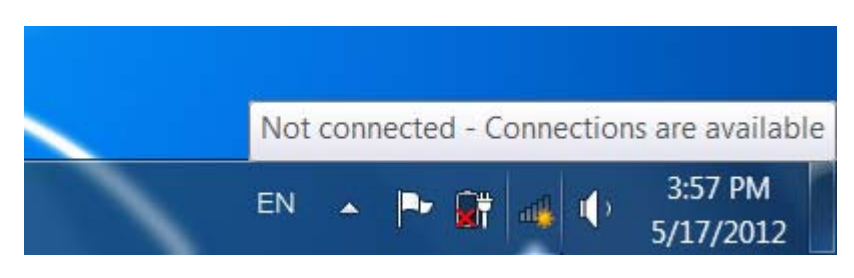

Figure 6-5 Network Icon

Step 2: Highlight and select the wireless network (SSID) to connect

- (1) Select SSID [default]
- (2) Click the [Connect] button

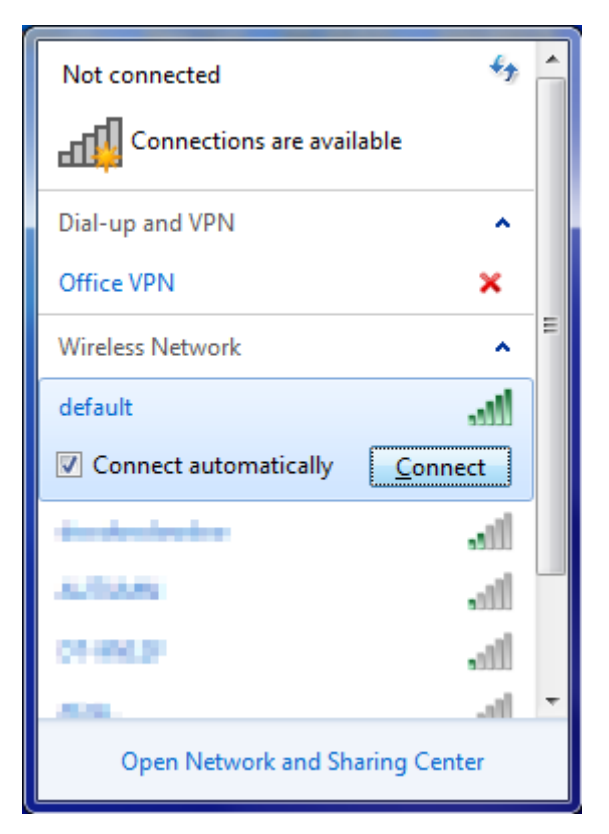

Figure 6-6 WLAN AutoConfig

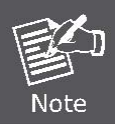

If you will be connecting to this Wireless AP in the future, check [Connect automatically].

### Step 4: Enter the encryption key of the Wireless AP

- (1) The Connect to a Network box will appear
- (2) Enter the encryption key that configured in section 5.3.2
- (3) Click the [OK] button

| Connect to a Netwo | rk                                                        |
|--------------------|-----------------------------------------------------------|
| Type the network   | c security key                                            |
| Security key:      |                                                           |
|                    | Hide characters                                           |
| 0                  | You can also connect by pushing the button on the router. |
|                    | OK Cancel                                                 |

Figure 6-7 Type the Network Key

| Y Connect to a Network | ×      |
|------------------------|--------|
| Connecting to default  |        |
|                        |        |
|                        | Cancel |

#### Figure 6-8 Connecting to a Network

Step 5: Check if "Connected" is displayed

| Currently connected to:<br>default<br>Internet access | 5              | • |
|-------------------------------------------------------|----------------|---|
| Dial-up and VPN                                       | ^              |   |
| Office VPN                                            |                | = |
| Wireless Network                                      | ^              |   |
| default                                               | Connected      |   |
| -                                                     | lle.           |   |
| No.                                                   |                |   |
| Crimpi                                                | 311            |   |
| 05-945.K                                              | 311            |   |
| Terrative St.                                         | .ail           | Ŧ |
| Open Network and                                      | Sharing Center |   |

Figure 6-9 Connected to a Network

## 6.3 Mac OS X 10.x

In the following sections, the default SSID of the WNAP-W2200 is configured to "default".

Step 1: Right-click on the network icon displayed in the system tray

The AirPort Network Connection menu will appear

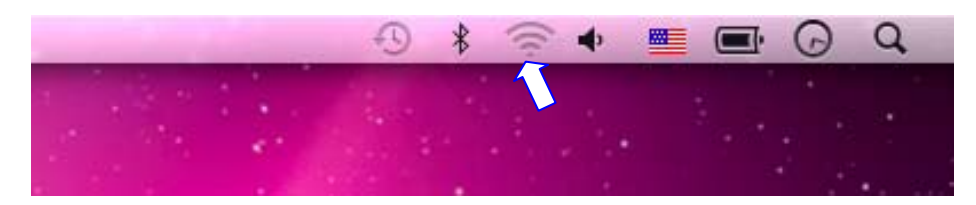

Figure 6-10 Mac OS - Network Icon

Step 2: Highlight and select the wireless network (SSID) to connect

- (1) Select and SSID [default]
- (2) Double-click on the selected SSID

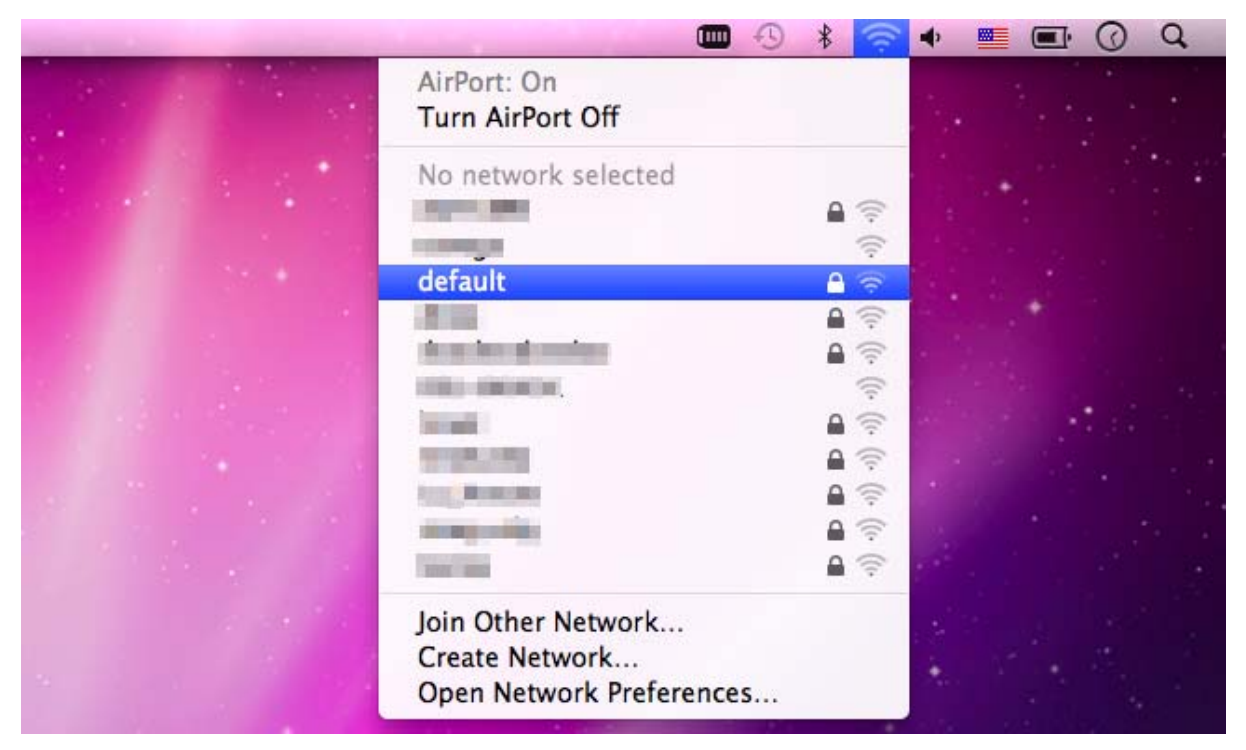

Figure 6-11 Highlight and Select the Wireless Network

#### Step 4: Enter the encryption key of the Wireless AP

- (1) Enter the encryption key that configured in section 5.3.2
- (2) Click the [OK] button

| password. |               |
|-----------|---------------|
| Password: |               |
|           | Show password |
|           | Password:     |

Figure 6-12 Enter the Password

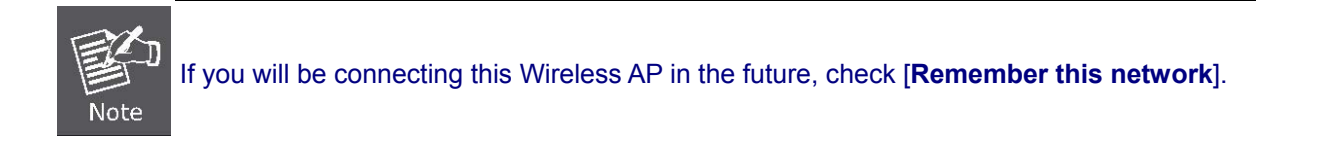

#### Step 5: Check if the AirPort is connected to the selected wireless network.

If "Yes", then there will be a "check" symbol in front of the SSID.

| •                                                                                                    | 9 🕴 🛜      | +      | C Q           |
|----------------------------------------------------------------------------------------------------|------------|--------|---------------|
| AirPort: On<br>Turn AirPort Off                                                                                                    |            |        |               |
| √default                                                                                                    | 69         |        |               |
|                                                                                                    | A 🔅        |        |               |
| - Contraction                                                                                                    | ((:-       |        |               |
|                                                                                                    | 6          |        |               |
| A CONTRACTOR OF THE OWNER                                                                                                    | ₽ 🔶        |        |               |
| 1000-000000                                                                                                    | ((:-       | a 11.2 |               |
| Tel marte                                                                                                    | ₽ 🔶        |        |               |
| and the second second se | A 🔅        |        | a desired and |
| 100 COLORED                                                                                                    | 9          | 100    |               |
| provid Textured                                                                                                    | 9          | 100    |               |
| lang Bilangeli                                                                                                    | ê 🤶        | 2      |               |
| THE R. LEWIS CO., LANSING MICH.                                                                                                    | <b>₽</b> 🛜 |        |               |
| Join Other Network<br>Create Network                                                                                                    |            |        |               |
| Open Network Preferences                                                                                                    | •          |        |               |
|                                                                                                    |            |        |               |

Figure 6-13 Connected to the Network

There is another way to configure the MAC OS X Wireless settings:

#### Step 1: Click and open the [System Preferences] by going to Apple > System Preferences or Applications

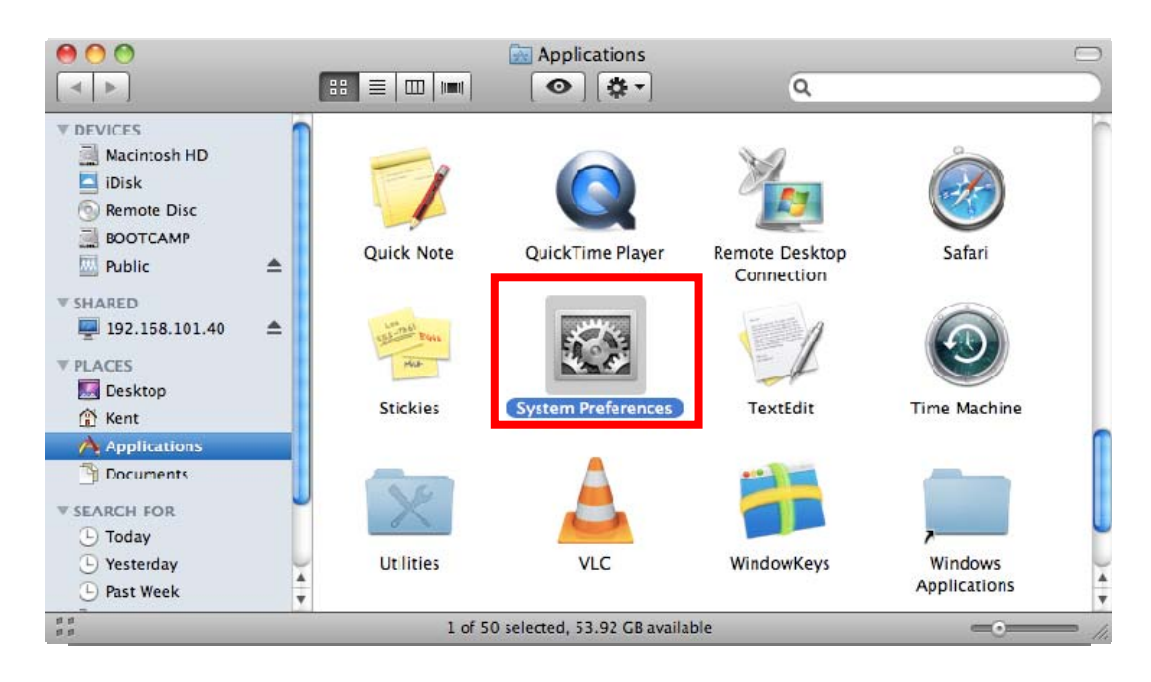

Figure 6-14 System Preferences

#### Step 2: Open Network Preference by clicking on the [Network] icon

| 0 0        |             |                      | System F           | references |              |              |                     |
|------------|-------------|----------------------|--------------------|------------|--------------|--------------|---------------------|
|            | Show All    |                      |                    |            |              | ٩            |                     |
| Personal   |             |                      |                    |            |              |              |                     |
| New        |             |                      |                    | 100        | Ô            | Q            |                     |
| Appearance | Desktop &   | Dock                 | Exposé &           | Language & | Security     | Spotlight    |                     |
| Hardware   |             |                      | spaces             |            |              |              |                     |
| 60         |             | a                    |                    |            |              | <u> </u>     | 4                   |
| CDs & DVDs | Displays    | U<br>Energy          | Keyboard           | Mouse      | Tracknad     | Print & Fax  | Sound               |
|            | Uniphaga.   | Saver                | inc) board         | mouse      | The engineer | 11111 4 1 44 | Jound               |
| Internet & | Wireless    |                      |                    |            |              |              |                     |
|            |             |                      |                    |            |              |              |                     |
| MobileMe   | Network     | Bluetooth            | Sharing            |            |              |              |                     |
| - AL 197   |             |                      |                    |            |              |              |                     |
| System     |             |                      |                    | 0          | (1000000)    |              | ~                   |
| 11         | 18          | <b>*</b> *           |                    | ÷.         | 2            | ۲            |                     |
| Accounts   | Date & Time | Parental<br>Controls | Software<br>Update | Speech     | Startup Disk | Time Machine | Universal<br>Access |
| Other      |             |                      |                    |            |              |              |                     |
|            |             |                      |                    |            |              |              |                     |
| MacELISE   |             |                      |                    |            |              |              |                     |
| Maci obc   |             |                      |                    |            |              |              |                     |

Figure 6-15 System Preferences -- Network

Step 3: Check Wi-Fi setting and select the available wireless network

- (1) Choose the AirPort on the left-menu (make sure it is ON)
- (2) Select Network Name [default] here

If this is the first time to connect to the Wireless AP, it should show "No network selected".

|            | Network             |                                 |                      |                                             |
|------------|---------------------|---------------------------------|----------------------|---------------------------------------------|
|            |                     |                                 | Q                    |                                             |
| Location:  | Automatic           |                                 | \$                   |                                             |
| <b>~~~</b> | Status: 0           | Dn                              | Turn AirPor          | rt Off                                      |
| <u>~~</u>  | į                   | AirPort is turned<br>a network. | on but is not connec | ted to                                      |
| <u> </u>   | Network Name 🗸      | No network s                    | elected              |                                             |
|            |                     |                                 |                      | (¢ ((;                                      |
|            |                     | default                         |                      | A 🗟                                         |
|            |                     |                                 | _                    |                                             |
|            |                     |                                 | -                    | -<br>                                       |
|            |                     | 1.0.0                           |                      | <br>₽ (╤                                    |
|            |                     | in the second                   |                      | 0                                           |
|            |                     |                                 |                      | 9                                           |
|            |                     | Join Other Ne<br>Create Netwo   | twork<br>rk          |                                             |
|            | Show AirPort status | in menu <mark>b</mark> ar       | Advanc               | ed) (                                       |
|            | Location:           | Network                         | Network              | Network   Location: Automatic    Status: On |

Figure 6-16 Select the Wireless Network

## 6.4 iPhone / iPod Touch / iPad

In the following sections, the default SSID of the WNAP-W2200 is configured to "default".

Step 1: Tap the [Settings] icon displayed on the home screen

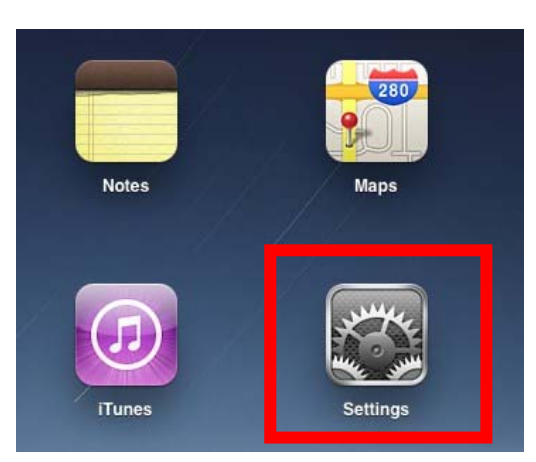

Figure 6-17 iPhone – Settings Icon

Step 2: Check Wi-Fi setting and select the available wireless network

- (3) Tap [General] \ [Network]
- (4) Tap [Wi-Fi]

If this is the first time to connect to the Wireless AP, it should show "Not Connected".

| iPad                      | 10:35 AM          | 🕒 100% 💻 |
|---------------------------|-------------------|----------|
| Settings                  | General           |          |
| Airplane Mode OFF         |                   |          |
| Wi-Fi Not Connected       | About             | >        |
| Notifications On          | Usage             | >        |
| Carrier                   | Sounds            | >        |
| 😰 Cellular Data           |                   |          |
| Brightness & Wallpaper    | Network           | >        |
| Picture Frame             | Bluetooth         | Off >    |
| General                   | Location Services | On >     |
| Sail, Contacts, Calendars | Spotlight Search  | >        |
| Mafari Safari             |                   |          |

Figure 6-18 Wi-Fi setting

| iPad                      | 10:35 AM | ● 100% ■        |
|---------------------------|----------|-----------------|
| Settings                  | General  | Network         |
| Airplane Mode OFF         |          |                 |
| SWI-FI Not Connected      | VPN      | Not Connected > |
| Notifications     On      | Wi-Fi    | Not Connected > |
| Carrier                   |          |                 |
| 🕎 Cellular Data           |          |                 |
| 🙀 Brightness & Wallpaper  |          |                 |
| Picture Frame             |          |                 |
| General                   |          |                 |
| Mail, Contacts, Calendars |          |                 |
| Safari                    |          |                 |

Figure 6-19 Wi-Fi setting – Not Connected

Step 3: Tap the target wireless network (SSID) in "Choose a Network..."

- (1) Turn on Wi-Fi by tapping "Wi-Fi"
- (2) Select SSID [default]

| iPad                     | 11:23 PM 🕒 76% 📼                                   |  |
|--------------------------|----------------------------------------------------|--|
| Settings                 | Network Wi-Fi Networks                             |  |
| Airplane Mode OFF        |                                                    |  |
| Wi-Fi Not Connected      | Wi-Fi ON                                           |  |
| Notifications On         | Choose a Network                                   |  |
| Location Services On     | default 🔒 🗢 📀                                      |  |
| 🕅 Cellular Data          | Other >                                            |  |
| 🙀 Brightness & Wallpaper | Ask to Join Networks                               |  |
| Picture Frame            | Known networks will be joined automatically. If no |  |
| General                  | before joining a new network.                      |  |

Figure 6-20 Turn On Wi-Fi

#### Step 4: Enter the encryption key of the Wireless AP

- (1) The password input screen will be displayed
- (2) Enter the encryption key that is configured in section 5.3.2
- (3) Tap the [Join] button

| iPad                    | 11:20 PM                                   | @ 76% ■  |
|-------------------------|--------------------------------------------|----------|
| Settings                | Network Wi-Fi Networ                       | ks       |
| Airplane Mode           |                                            |          |
| <b>Wi-Fi</b> CA8-4      | Wi-Fi                                      | ON       |
| Notifications     On    | Choose a Network                           |          |
| Location                | ✓ CA8-4<br>nter the password for "default" |          |
| Cellular Cancel         | Enter Password                             |          |
| Srightne                |                                            | >        |
| Picture I Password •••• | ••••••                                     |          |
| 🚳 General               |                                            | y. If no |
| Mail, Co                |                                            | doned    |
| Safari                  |                                            |          |
| iPod                    |                                            |          |
| Video                   |                                            |          |
| Photos                  |                                            |          |
| Notes                   |                                            |          |
| Store                   |                                            |          |
| Apps                    |                                            |          |
| 1 2 3 4                 | 5 6 7 8                                    | 9 0 🛚    |
| - / : ;                 |                                            | Join     |
| #+= undo .              | , ? ! ' "                                  | #+=      |
| ABC                     |                                            | ABC      |

Figure 6-21 iPhone -- Enter the Password

Step 5: Check if the device is connected to the selected wireless network.

If "Yes", then there will be a "check" symbol in front of the SSID.

| iPad                     | 11:25 PM                                           |  |  |
|--------------------------|----------------------------------------------------|--|--|
| Settings                 | Network Wi-Fi Networks                             |  |  |
| Airplane Mode OFF        |                                                    |  |  |
| SWI-Fi default           | Wi-Fi ON                                           |  |  |
| Notifications     On     | Choose a Network                                   |  |  |
| Location Services On     | ✓ default 🔒 🗢 📀                                    |  |  |
| 🕅 Cellular Data          | Other >                                            |  |  |
| 🙀 Brightness & Wallpaper | Ask to Join Networks                               |  |  |
| Picture Frame            | Known networks will be joined automatically. If no |  |  |
| General                  | before joining a new network.                      |  |  |

Figure 6-22 iPhone -- Connected to the Network

## Appendix A: Planet Smart Discovery Utility

To easily list the WNAP-W2200 in your Ethernet environment, the Planet Smart Discovery Utility from user's manual CD-ROM is an ideal solution.

The following installation instructions guide you to running the Planet Smart Discovery Utility.

Step 1: Deposit the Planet Smart Discovery Utility in administrator PC.

Step 2: Run this utility and the following screen appears.

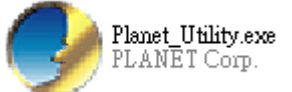

**Step 3**: Press **"Refresh"** button for the current connected devices in the discovery list as shown in the following screen:

| Q                                                  | PLANET Smart I                 | Discovery Lite |             |               |                 |               |               |             |                                      |
|----------------------------------------------------|--------------------------------|----------------|-------------|---------------|-----------------|---------------|---------------|-------------|--------------------------------------|
| Fi                                                 | le <u>O</u> ption <u>H</u> elp |                |             |               |                 |               |               |             |                                      |
|                                                    |                                |                | U Refre     | sh            | 🖹 Exit          |               |               | 9           | PLANET<br>Networking & Communication |
|                                                    | MAC Address                    | Device Name    | Version     | DevicelP      | NewPassword     | IP Address    | NetMask       | Gateway     | Description                          |
| 1                                                  | 00-30-4F-81-96-C1              | Planet_ap      | V2.0.0.7_en | 192.168.1.253 |                 | 192.168.1.253 | 255.255.255.0 | 192.168.1.1 | WNAP-W2200                           |
|                                                    |                                |                |             |               |                 |               |               |             |                                      |
|                                                    |                                |                |             |               |                 |               |               |             |                                      |
| Select Adapter : 192.168.1.100 (00:50:BF:12:26:61) |                                |                |             |               |                 |               |               |             |                                      |
| De                                                 | wice : Planet an (NN           | UI             | ) Get I     | Update Multi  | Upda<br>un done | te All        | Connect to    | Device      |                                      |

#### Step 3: Press the "Connect to Device" button and the Web login screen appears.

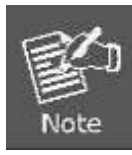

The fields in white background can be modified directly, and then you can apply the new setting by clicking the "**Update Device**" button.

## **Appendix B: Troubleshooting**

If you found the AP is working improperly or stop responding to you, please read this troubleshooting first before contacting the dealer for help. Some problems can be solved by yourself within a very short time.

| Scenario                     | Solution                                                            |  |
|------------------------------|---------------------------------------------------------------------|--|
| The AP is not responding to  | a. Please check the connection of the power cord and the            |  |
| me when I want to access it  | Ethernet cable of this AP. All cords and cables should be           |  |
| by web browser.              | correctly and firmly inserted to the AP.                            |  |
|                              | b. If all LEDs on this AP are off, please check the status of       |  |
|                              | power adapter, and make sure it is correctly powered.               |  |
|                              | c. You must use the same IP address section which AP                |  |
|                              | uses.                                                               |  |
|                              | d. Are you using MAC or IP address filter? Try to connect           |  |
|                              | the AP by another computer and see if it works; if not,             |  |
|                              | please reset the AP to the factory default settings                 |  |
|                              | (pressing 'reset' button for over 10 seconds).                      |  |
|                              | e. Set your computer to obtain an IP address automatically          |  |
|                              | (DHCP), and see if your computer can get an IP                      |  |
|                              | address.                                                            |  |
|                              | f. If you did a firmware upgrade and this happens, contact          |  |
|                              | your dealer of purchase for help.                                   |  |
|                              | g. If all the solutions above don't work, contact the dealer        |  |
|                              | for help.                                                           |  |
| I can't get connected to the | a. Go to 'Status' -> 'Internet Connection' menu, and check          |  |
| Internet.                    | Internet connection status.                                         |  |
|                              | b. Please be patient, sometimes internet is just that slow.         |  |
|                              | c. If you connect a computer to internet directly before, try       |  |
|                              | to do that again, and check if you can get connected to             |  |
|                              | device provided by your Internet convice provider                   |  |
|                              | device provided by your internet service provider.                  |  |
|                              |                                                                     |  |
|                              | again.<br>• Call your Internet service provide and check if there's |  |
|                              | something wrong with their service                                  |  |
|                              | f If you just can't connect to one or more website, but you         |  |
|                              | can still use other internet services, please check                 |  |
|                              | URI /Keyword filter                                                 |  |
|                              | a. Try to reset the AP and try again later.                         |  |
|                              | h. Reset the device provided by your Internet service               |  |
|                              | provider too.                                                       |  |
|                              | i. Try to use IP address instead of host name. If you can           |  |

|                               |    | use IP address to communicate with a remote server,       |
|-------------------------------|----|-----------------------------------------------------------|
|                               |    | but can't use host name, please check DNS setting.        |
| I can't locate my AP by my    | a. | 'Broadcast ESSID' set to off?                             |
| wireless device.              | b. | All two antennas are properly secured.                    |
|                               | c. | Are you too far from your AP? Try to get closer.          |
|                               | d. | Please remember that you have to input ESSID on your      |
|                               |    | wireless client manually, if ESSID broadcast is disabled. |
| File downloading is very slow | a. | Are you using QoS function? Try to disable it and try     |
| or breaks frequently.         |    | again.                                                    |
|                               | b. | Internet is slow sometimes. Please be patient.            |
|                               | c. | Try to reset the AP and see if it's better after that.    |
|                               | d. | Try to know what computers do on your local network. If   |
|                               |    | someone's transferring big files, other people will think |
|                               |    | Internet is really slow.                                  |
|                               | e. | If this never happens before, call you Internet service   |
|                               |    | provider to know if there is something wrong with their   |
|                               |    | network.                                                  |
| I can't log into the web      | a. | Make sure you're connecting to the correct IP address of  |
| management interface; the     |    | the AP.                                                   |
| password is wrong.            | b. | Password is case-sensitive. Make sure the 'Caps Lock'     |
| p                             |    | light is not illuminated.                                 |
|                               | C. | If you really forget the password, do a hard reset.       |
| The AP becomes hot            | a. | This is not a malfunction, if you can keep your hand on   |
|                               |    | the AP's case.                                            |
|                               | b. | If you smell something wrong or see the smoke coming      |
|                               |    | out from AP or A/C power adapter, please disconnect       |
|                               |    | the AP and A/C power adapter from utility power (make     |
|                               |    | sure it's safe before you're doing this!), and call your  |
|                               |    | dealer of purchase for help.                              |

## **Appendix C: Specifications**

| Dreduct                      | WNAP-W2200<br>300Mbps 802.11n Wireless In-wall Access Point |                                                                                   |  |  |  |  |
|------------------------------|-------------------------------------------------------------|-----------------------------------------------------------------------------------|--|--|--|--|
| Product                      |                                                             |                                                                                   |  |  |  |  |
| Hardware Specifications      |                                                             |                                                                                   |  |  |  |  |
|                              | PoE Port                                                    | 1 x 10/100Mbps Auto MDI/MDI-X RJ45 port (Rear<br>Panel)<br>※ IEEE 802.3af PD Port |  |  |  |  |
|                              | LAN Port                                                    | 1 x 10/100Mbps Auto MDI/MDI-X RJ45 port                                           |  |  |  |  |
| Interface                    | RJ-11 Port                                                  | Connect to the telephone through the 4-conductor phone line                       |  |  |  |  |
|                              | 4-pin Terminal                                              | Connect to the PBX through the 4-conductor telephone                              |  |  |  |  |
|                              | Block                                                       | wire (Rear Panel)                                                                 |  |  |  |  |
|                              | USB Port                                                    | USB 2.0, Type-A, 5V DC/0.5A Output                                                |  |  |  |  |
| PoE                          | IEEE 802.3af                                                |                                                                                   |  |  |  |  |
| Antenna                      | Built-in 3dBi anter                                         | nna x2                                                                            |  |  |  |  |
| Decet Dutter                 | Reset button on fr                                          | ront panel                                                                        |  |  |  |  |
| Reset Button                 | Press over 7 seco                                           | onds to reset the device to factory default                                       |  |  |  |  |
| LED Indicators               | PWR/SYS LED                                                 |                                                                                   |  |  |  |  |
| Material                     | Plastic                                                     |                                                                                   |  |  |  |  |
| Dimensions (W x D x H)       | 86 x 86 x 35 mm (L x W x H)                                 |                                                                                   |  |  |  |  |
| Weight                       | 103g                                                        |                                                                                   |  |  |  |  |
| Power Requirements           | 48V DC, 320mA                                               |                                                                                   |  |  |  |  |
| Power Consumption            | < 10W                                                       |                                                                                   |  |  |  |  |
| Wireless Interface Specifi   | fications                                                   |                                                                                   |  |  |  |  |
| Standard                     | Compliant with IEEE 802.11b/g/n                             |                                                                                   |  |  |  |  |
| Frequency Band               | America/ FCC: 2.414~2.462GHz (11 Channels)                  |                                                                                   |  |  |  |  |
|                              | Europe / ETSI: 2.412~2.472GHz (13 Channels)                 |                                                                                   |  |  |  |  |
| Channel Width                | 20 or 20/40MHz                                              |                                                                                   |  |  |  |  |
| Transmission Distance        | Indoor up to 100m                                           |                                                                                   |  |  |  |  |
|                              | Outdoor up to 300m (it is limited to the environment)       |                                                                                   |  |  |  |  |
| RF Power IEEE 802.11b: 18dBm |                                                             | dBm                                                                               |  |  |  |  |
| (Intentional Radiator)       | IEEE 802.11g: 15dBm                                         |                                                                                   |  |  |  |  |
|                              | IEEE 802.11n: 15dBm                                         |                                                                                   |  |  |  |  |
| Wireless Management Features |                                                             |                                                                                   |  |  |  |  |
| Wireless Modes               | Access Point (Dual-SSID)                                    |                                                                                   |  |  |  |  |
|                              | WEP (64/128-bit)                                            |                                                                                   |  |  |  |  |
| Encryption Security          | WPA-PSK (TKIP) / WPA2-PSK (AES)                             |                                                                                   |  |  |  |  |
| Encryption Security          | WPA (TKIP) / WPA2 (AES)                                     |                                                                                   |  |  |  |  |
|                              | 802.1x Authentication                                       |                                                                                   |  |  |  |  |
| Wireless Security            | Enable/Disable SSID Broadcast                               |                                                                                   |  |  |  |  |

|                        | Wireless LAN ACL (Access Control List) MAC filtering              |  |  |  |
|------------------------|-------------------------------------------------------------------|--|--|--|
| Minalaga Advanced      | AP Isolation: Enable it to isolate each connected wireless client |  |  |  |
| wireless Advanced      | Supports 802.11e WMM (Wi-Fi Multimedia), 802.1Q VLAN              |  |  |  |
| May Cummented Clients  | Wire: Not limited                                                 |  |  |  |
| max. Supported Clients | Wireless: 25                                                      |  |  |  |
|                        | Web-based (HTTP) management interface                             |  |  |  |
| System Management      | SNMP management, LED On/Off control, Schedule Reboot              |  |  |  |
|                        | Supports Planet Smart Discovery & Centralized Management Utility  |  |  |  |
|                        | System Log                                                        |  |  |  |
| Environments           |                                                                   |  |  |  |
| Townsenting            | Operating: -10 ~ 45 degrees C                                     |  |  |  |
| Temperature            | Storage: -40 ~ 70 degrees C                                       |  |  |  |
| Humidity               | Operating: 10 ~ 90% (non-Condensing)                              |  |  |  |
|                        | Storage: 10% ~ 90% (non-Condensing)                               |  |  |  |

## **Appendix D: Glossary**

- 802.11n 802.11n builds upon previous 802.11 standards by adding MIMO (multiple-input multiple-output). MIMO uses multiple transmitter and receiver antennas to allow for increased data throughput via spatial multiplexing and increased range by exploiting the spatial diversity, perhaps through coding schemes like Alamouti coding. The Enhanced Wireless Consortium (EWC) [3] was formed to help accelerate the IEEE 802.11n development process and promote a technology specification for interoperability of next-generation wireless local area networking (WLAN) products.
- 802.11b The 802.11b standard specifies a wireless networking at 11Mbps using direct-sequence spread-spectrum (DSSS) technology and operating in the unlicensed radio spectrum at 2.4GHz, and WEP encryption for security. 802.11b networks are also referred to as Wi-Fi networks.
- 802.11g Specification for wireless networking at 54Mbps using direct-sequence spread-spectrum (DSSS) technology and OFDM modulation, and operating in the unlicensed radio spectrum at 2.4GHz. It features backward compatibility with IEEE 802.11b devices and WEP encryption for security.
- DDNS (Dynamic Domain Name System) The capability of assigning a fixed host and domain name to a dynamic Internet IP Address.
- DHCP (Dynamic Host Configuration Protocol) A protocol that automatically configures the TCP/IP parameters for all the PC(s) that are connected to a DHCP server.
- DMZ (Demilitarized Zone) A Demilitarized Zone allows one local host to be exposed to the Internet for a special-purpose service such as Internet gaming or videoconferencing.
- DNS (Domain Name System) An Internet Service that translates the names of websites into IP addresses.
- **Domain Name -** A descriptive name for an address or group of addresses on the Internet.
- DSL (Digital Subscriber Line) A technology that allows data to be sent or received over existing traditional phone lines.
- > **ISP** (Internet Service Provider) A company that provides access to the Internet.
- > MTU (Maximum Transmission Unit) The size in bytes of the largest packet that can be transmitted.
- NAT (Network Address Translation) NAT technology translates IP addresses of a local area network to a different IP address for the Internet.
- PPPoE (Point to Point Protocol over Ethernet) PPPoE is a protocol for connecting remote hosts to the Internet over an always-on connection by simulating a dial-up connection.

- SSID A Service Set Identification is a thirty-two character (maximum) alphanumeric key identifying a wireless local area network. For the wireless devices in a network to communicate with each other, all devices must be configured with the same SSID. This is typically the configuration parameter for a wireless PC card. It corresponds to the ESSID in the wireless Access Point and to the wireless network name.
- WEP (Wired Equivalent Privacy) A data privacy mechanism based on a 64-bit or 128-bit or 152-bit shared key algorithm, as described in the IEEE 802.11 standard.
- Wi-Fi A trade name for the 802.11b wireless networking standard, given by the Wireless Ethernet Compatibility Alliance (WECA, see http://www.wi-fi.net), an industry standards group promoting interoperability among 802.11b devices.
- WLAN (Wireless Local Area Network) A group of computers and associated devices communicate with each other wirelessly, in which network serving users are limited in a local area.

## EC Declaration of Conformity

| English     | Hereby, <b>PLANET Technology Corporation</b> ,<br>declares that this <b>802.11n Wireless AP</b> is in<br>compliance with the essential requirements and<br>other relevant provisions of Directive 1999/5/EC.                                                      | Lietuviškai | Šiuo <b>PLANET Technology Corporation,</b> , skelbia,<br>kad <b>802.11n Wireless AP</b> tenkina visus svarbiausius<br>1999/5/EC direktyvos reikalavimus ir kitas svarbias<br>nuostatas.                                              |
|-------------|----------------------------------------------------------------------------------------------------|-------------|----------------------------------------------------------------------------------------------------|
| Česky       | Společnost <b>PLANET Technology Corporation,</b><br>tímto prohlašuje, že tato <b>802.11n Wireless AP</b><br>splňuje základní požadavky a další příslušná<br>ustanovení směrnice 1999/5/EC.                                                                        | Magyar      | A gyártó <b>PLANET Technology Corporation</b> , kijelenti,<br>hogy ez a <b>802.11n Wireless AP</b> megfelel az<br>1999/5/EK irányelv alapkövetelményeinek és a<br>kapcsolódó rendelkezéseknek.                                       |
| Dansk       | PLANET Technology Corporation, erklærer<br>herved, at følgende udstyr 802.11n Wireless AP<br>overholder de væsentlige krav og øvrige relevante<br>krav i direktiv 1999/5/EF                                                                                       | Malti       | Hawnhekk, <b>PLANET Technology Corporation,</b><br>jiddikjara li dan <b>802.11n Wireless AP</b> jikkonforma<br>mal-ħtiģijiet essenzjali u ma provvedimenti oħrajn<br>relevanti li hemm fid-Dirrettiva 1999/5/EC                      |
| Deutsch     | Hiermit erklärt <b>PLANET Technology Corporation</b> ,<br>dass sich dieses Gerät <b>802.11n Wireless AP</b> in<br>Übereinstimmung mit den grundlegenden<br>Anforderungen und den anderen relevanten<br>Vorschriften der Richtlinie 1999/5/EG befindet".<br>(BMWi) | Nederlands  | Hierbij verklaart , <b>PLANET Technology orporation,</b><br>dat 802.11n Wireless AP in overeenstemming is met<br>de essentiële eisen en de andere relevante<br>bepalingen van richtlijn 1999/5/EG                                    |
| Eestikeeles | Käesolevaga kinnitab <b>PLANET Technology</b><br><b>Corporation,</b> et see <b>802.11n Wireless AP</b> vastab<br>Euroopa Nõukogu direktiivi 1999/5/EC<br>põhinõuetele ja muudele olulistele tingimustele.                                                         | Polski      | Niniejszym firma <b>PLANET Technology Corporation</b> ,<br>oświadcza, że <b>802.11n Wireless AP</b> spełnia<br>wszystkie istotne wymogi i klauzule zawarte w<br>dokumencie "Directive 1999/5/EC".                                    |
| Ελληνικά    | ΜΕ ΤΗΝ ΠΑΡΟΥΣΑ , <b>PLANET Technology</b><br>Corporation, ΔΗΛΩΝΕΙ ΟΤΙ ΑΥΤΟ 802.11n<br>Wireless ΑΡΣΥΜΜΟΡΦΩΝΕΤΑΙ ΠΡΟΣ ΤΙΣ<br>ΟΥΣΙΩΔΕΙΣ ΑΠΑΙΤΗΣΕΙΣ ΚΑΙ ΤΙΣ ΛΟΙΠΕΣ<br>ΣΧΕΤΙΚΕΣ ΔΙΑΤΑΞΕΙΣ ΤΗΣ ΟΔΗΓΙΑΣ 1999/5/ΕΚ                                                        | Português   | PLANET Technology Corporation, declara que este<br>802.11n Wireless AP está conforme com os<br>requisitos essenciais e outras disposições da<br>Directiva 1999/5/CE.                                                                 |
| Español     | Por medio de la presente, <b>PLANET Technology</b><br><b>Corporation,</b> declara que <b>802.11n Wireless AP</b><br>cumple con los requisitos esenciales y<br>cualesquiera otras disposiciones aplicables o<br>exigibles de<br>la Directiva 1999/5/CE             | Slovensky   | Výrobca <b>PLANET Technology Corporation,</b> týmto<br>deklaruje, že táto <b>802.11n Wireless AP</b> je v súlade so<br>základnými požiadavkami a ďalšími relevantnými<br>predpismi smernice 1999/5/EC.                               |
| Français    | Par la présente, <b>PLANET Technology</b><br><b>Corporation</b> , déclare que les appareils du <b>802.11n</b><br><b>Wireless AP</b> sont conformes aux exigences<br>essentielles et aux autres dispositions pertinentes<br>de la directive 1999/5/CE              | Slovensko   | PLANET Technology Corporation, s tem potrjuje,<br>da je ta 802.11n Wireless AP skladen/a z osnovnimi<br>zahtevami in ustreznimi določili Direktive 1999/5/EC.                                                                        |
| Italiano    | Con la presente , <b>PLANET Technology</b><br><b>Corporation,</b> dichiara che questo <b>802.11n</b><br><b>Wireless AP</b> è conforme ai requisiti essenziali ed<br>alle altre disposizioni pertinenti stabilite dalla<br>direttiva<br>1999/5/CE.                 | Suomi       | PLANET Technology Corporation, vakuuttaa täten<br>että 802.11n Wireless AP tyyppinen laite on<br>direktiivin 1999/5/EY oleellisten vaatimusten ja sitä<br>koskevien direktiivin muiden ehtojen mukainen.                             |
| Latviski    | Ar šo <b>PLANET Technology Corporation,</b><br>apliecina, ka šī <b>802.11n Wireless AP</b> atbilst<br>Direktīvas 1999/5/EK pamatprasībām un citiem<br>atbilstošiem noteikumiem.                                                                                   | Svenska     | Härmed intygar, <b>PLANET Technology Corporation</b> ,<br>att denna <b>802.11n Wireless AP</b> står i<br>överensstämmelse med de väsentliga egenskapskrav<br>och övriga relevanta bestämmelser som framgår av<br>direktiv 1999/5/EG. |